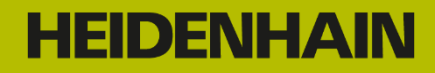

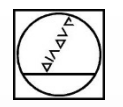

# Webinar:

# Working and Programming with CAD Import

### **Instructor:** Michael Wiendl

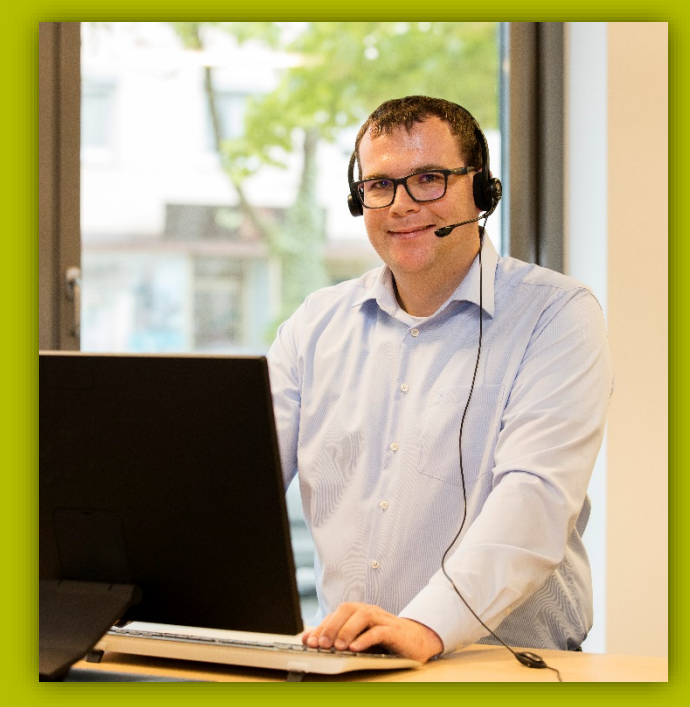

**Company:** Dr. Johannes HEIDENHAIN GmbH **Position:** Trainer for NC Programming

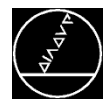

### CAD import

- Fundamentals
- Specifying the workpiece preset
- Selecting the datum
- Selecting contours
- Selecting machining positions

### Programming

- Open contour
- Closed contour
- Machining positions
- Datum shift and tilting the working plane

### **Tips and Tricks**

- Navigation
- Contour transfer
- Path optimization
- TNC Club

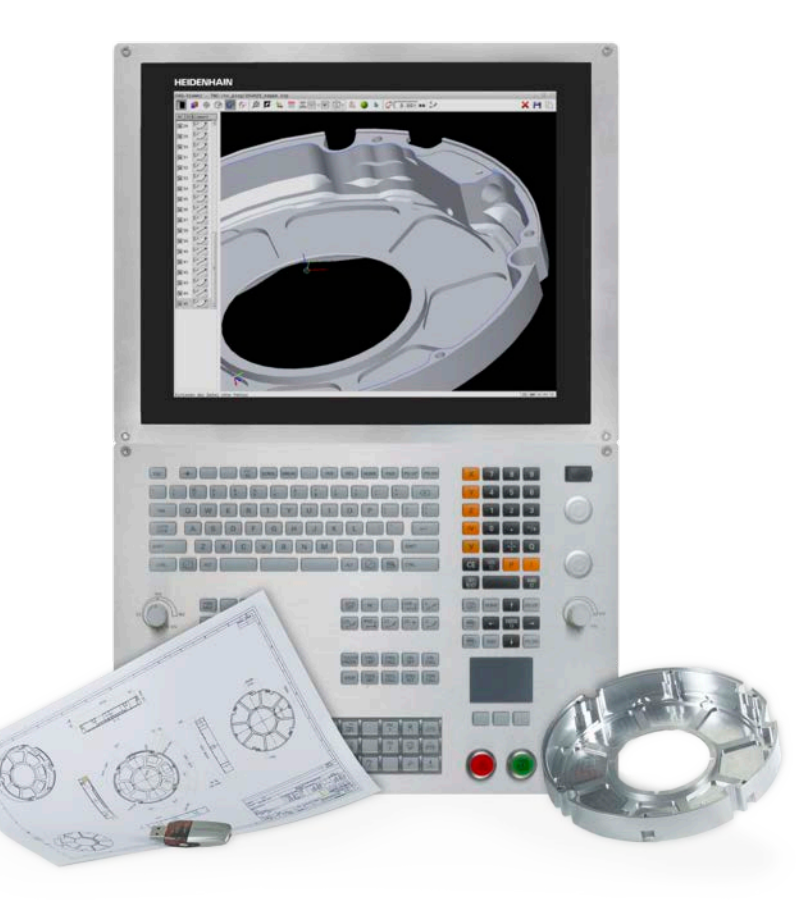

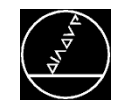

M-TS / May 2018

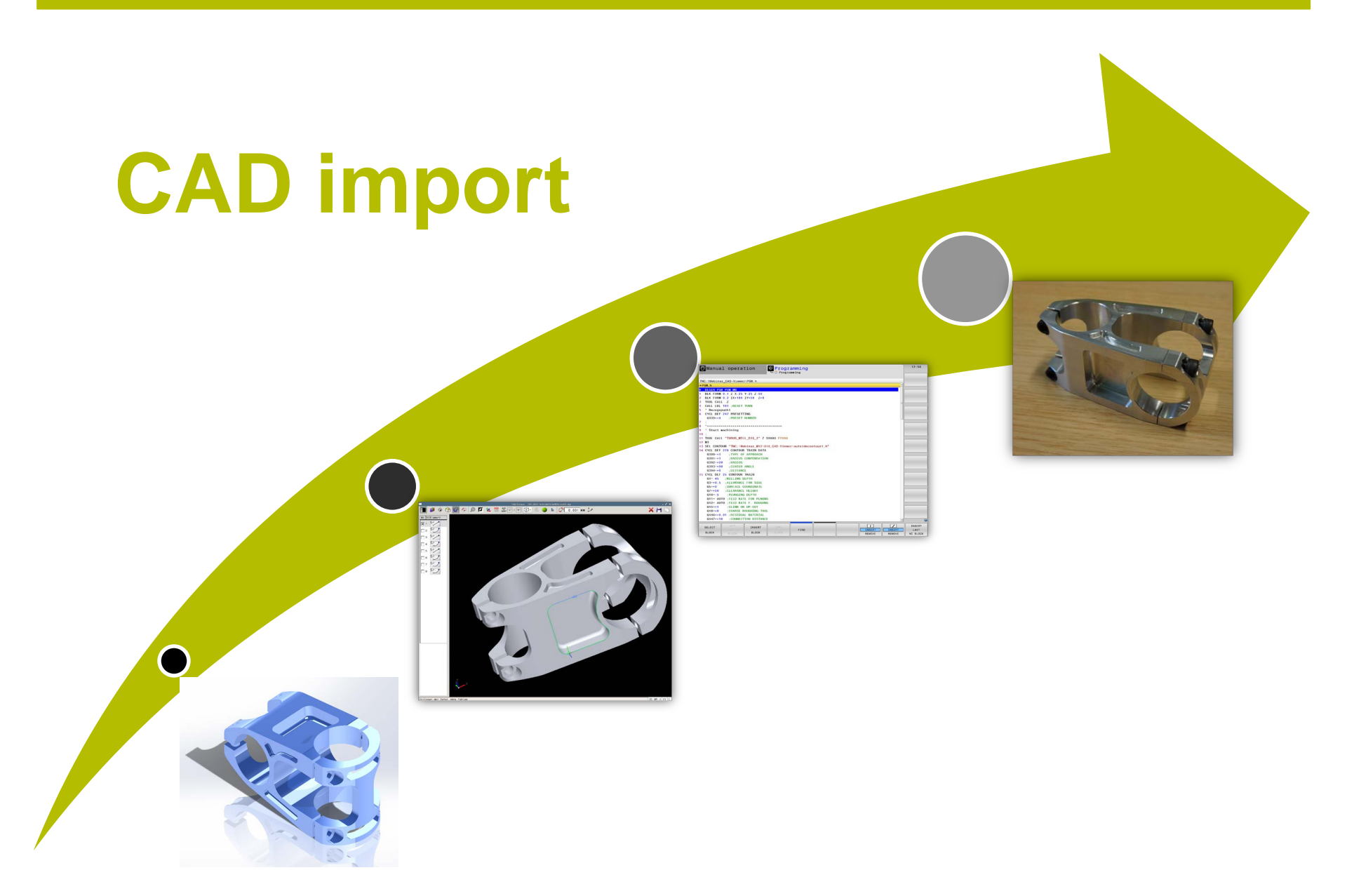

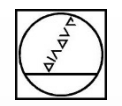

### HEIDENHAIN

### **CAD** Import

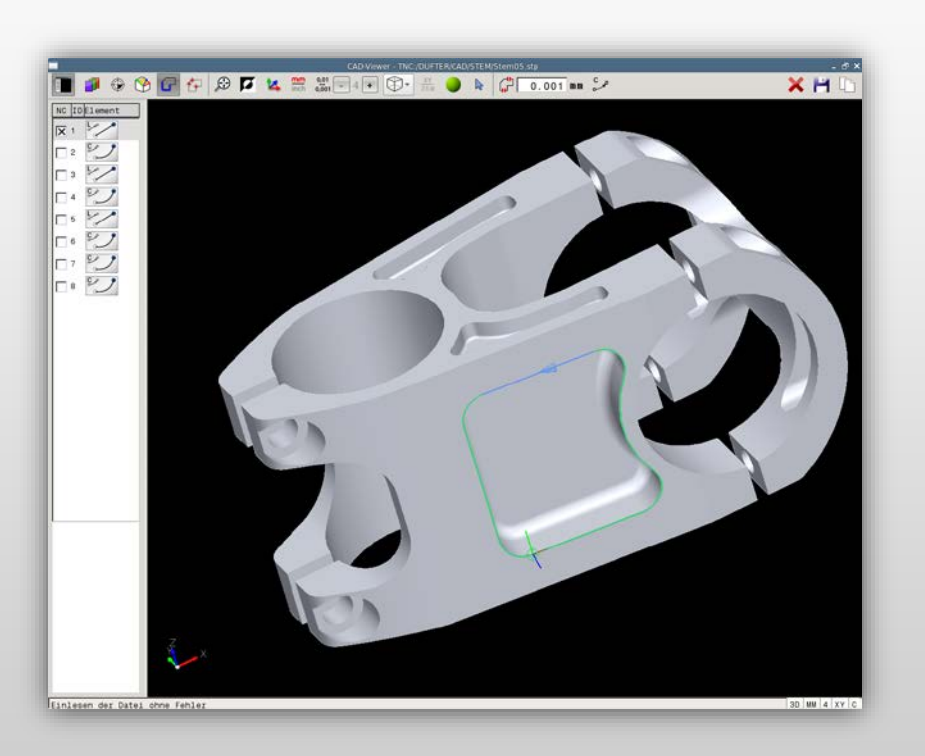

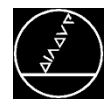

### CAD viewer

- Standard (not an option)
- TNC 640 as of NC SW 34059x-05
- TNC 620 as of NC SW 81760x-02
- TNC 320 as of NC SW 771851-01
- Software option 98
- iTNC 530 as of 60642x-02/34049x-07
- Opening STEP, IGES, and DXF files
- Viewer for 3-D models
- Display of element information

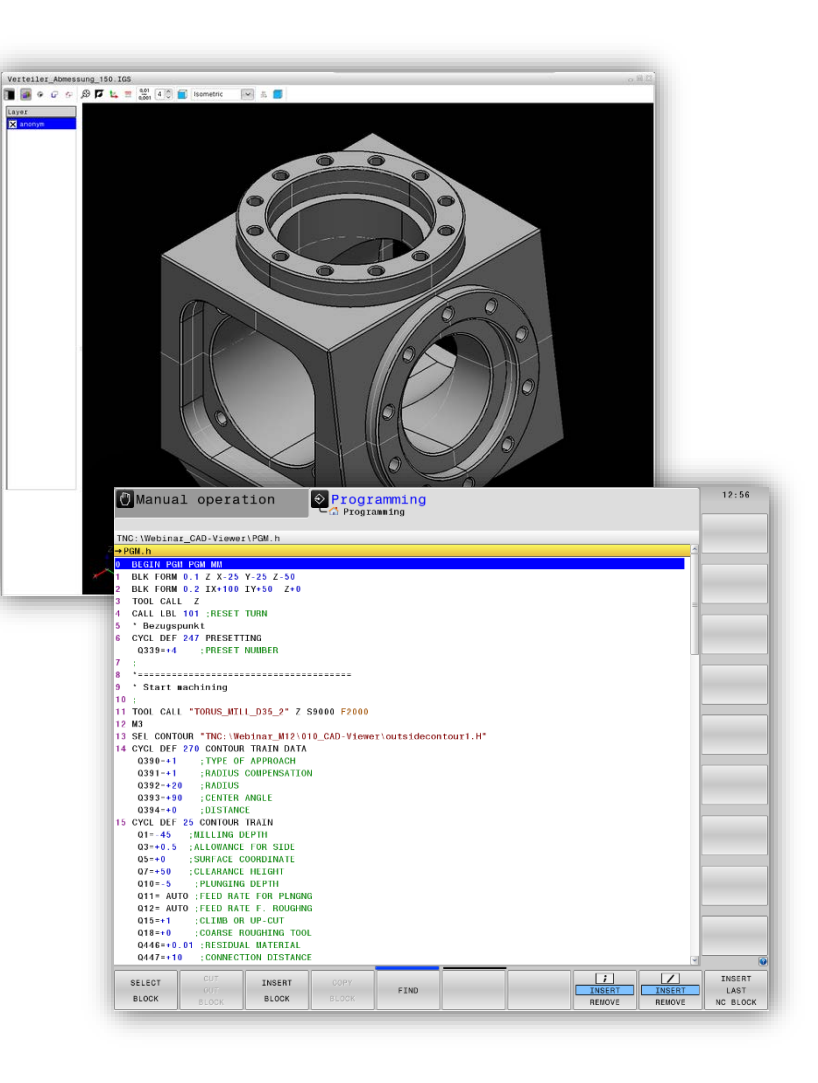

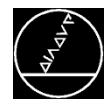

### **DXF converter**

- Software option 42
- TNC 640 as of NC SW 34059x-02
- TNC 620 as of NC SW 73498x-02/81760x-01
- TNC 320 as of NC SW 771851-01
- iTNC 530 as of 60642x-01/34049x-02
- Opening DXF files on the control
- Selecting machining positions and contours from the DXF file

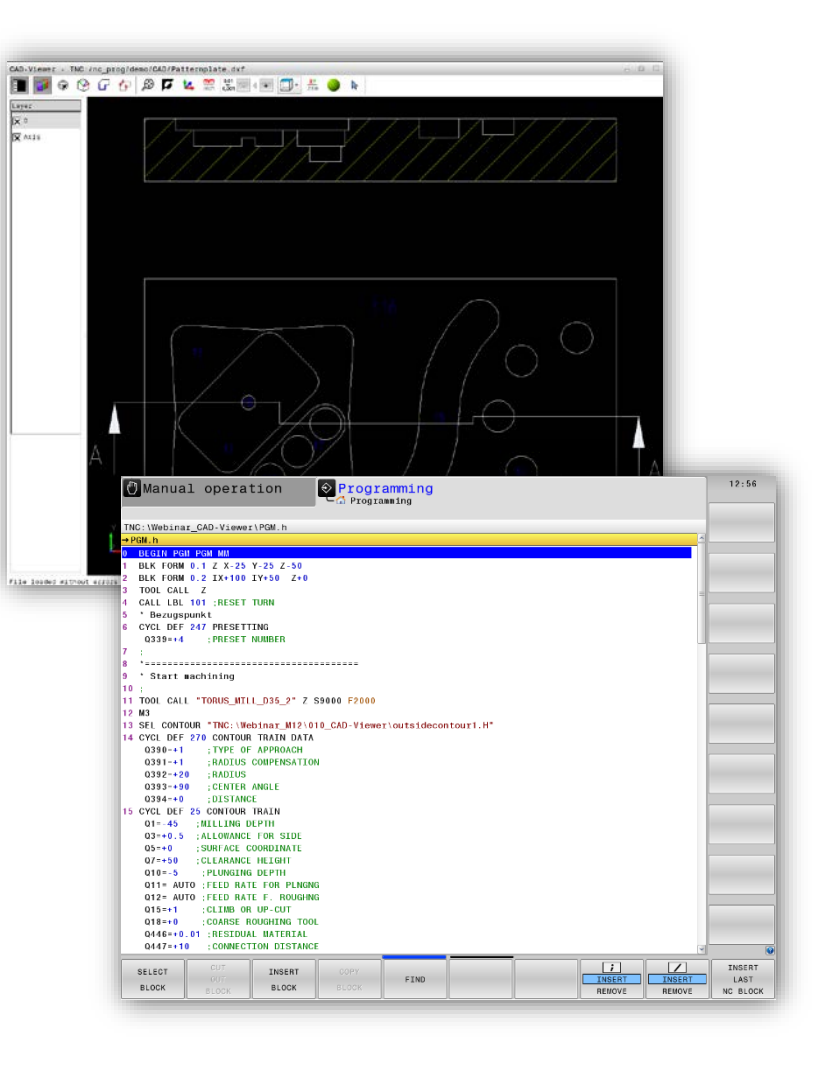

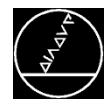

### CAD import

- Software option 42
- TNC 640 as of NC SW 34059x-08
- TNC 620 as of NC SW 81760x-05
- TNC 320 as of NC SW 77185x-05
- Opening of 3-D models (STEP/IGES) on the control
- Opening DXF files continues to be possible
- Defining the datum and the tilted working plane directly from the 3-D model
- Selecting machining positions and contours from the 3-D model

| Image: Set Date: The set Date: The set Da |  |
|----------------------------------------------------------------------------------------------------|--|
| * 'Start machining         1         1         1         1         1         1         1         1         1         1         1         1         1         1         1         1         1         1         1         1         1         1         1         1         1         1         1         1         1         1         1         1         1         1         1         1         1         1         1         1         1         1         1         1         1         1         1         1         1         1         1         1         1         1         1                                                                                                    |  |

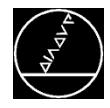

### Specifying the workpiece preset

- The designer specifies the workpiece preset (position of the coordinate system) of the 3-D model in the CAD system
- The preset for machining and the preset of the design often do not correspond to each other

#### **Procedure:**

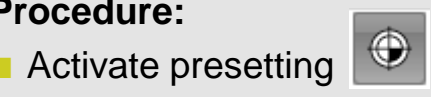

- Adjust the preset by means of three points
  - The first point defines the origin of the coordinate system
  - The second point defines the positive X axis
  - The third point defines the positive Y axis

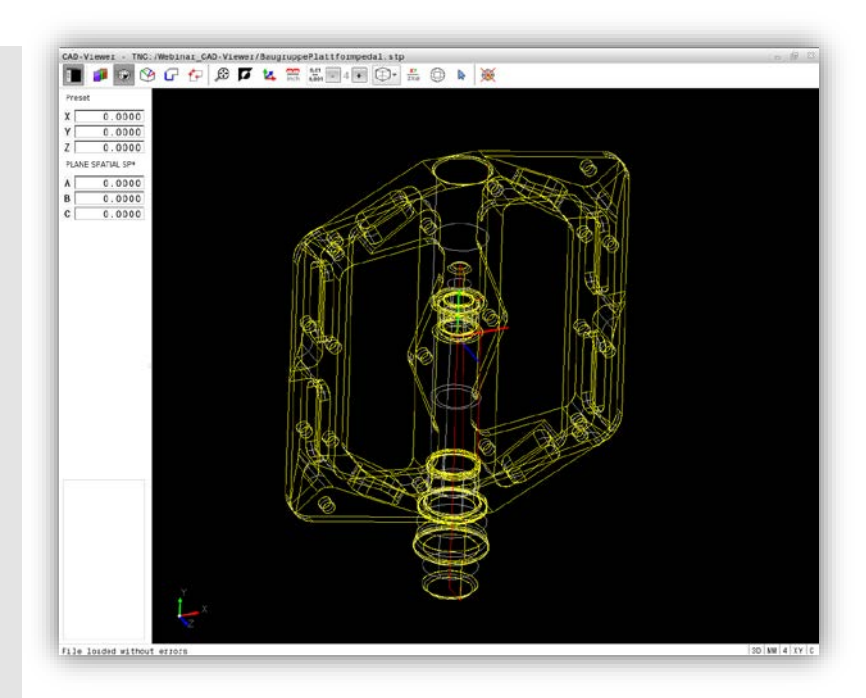

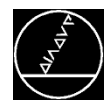

### Specifying the workpiece preset

- The designer specifies the workpiece preset (position of the coordinate system) of the 3-D model in the CAD system
- The preset for machining and the preset of the design often do not correspond to each other

### **Procedure:**

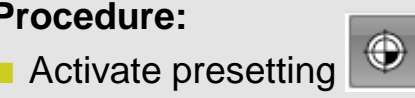

- Adjust the preset by means of three points
  - The first point defines the origin of the coordinate system
  - The second point defines the positive X axis
  - The third point defines the positive Y axis

### **Result:**

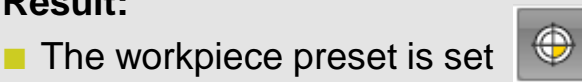

All other actions refer to this preset

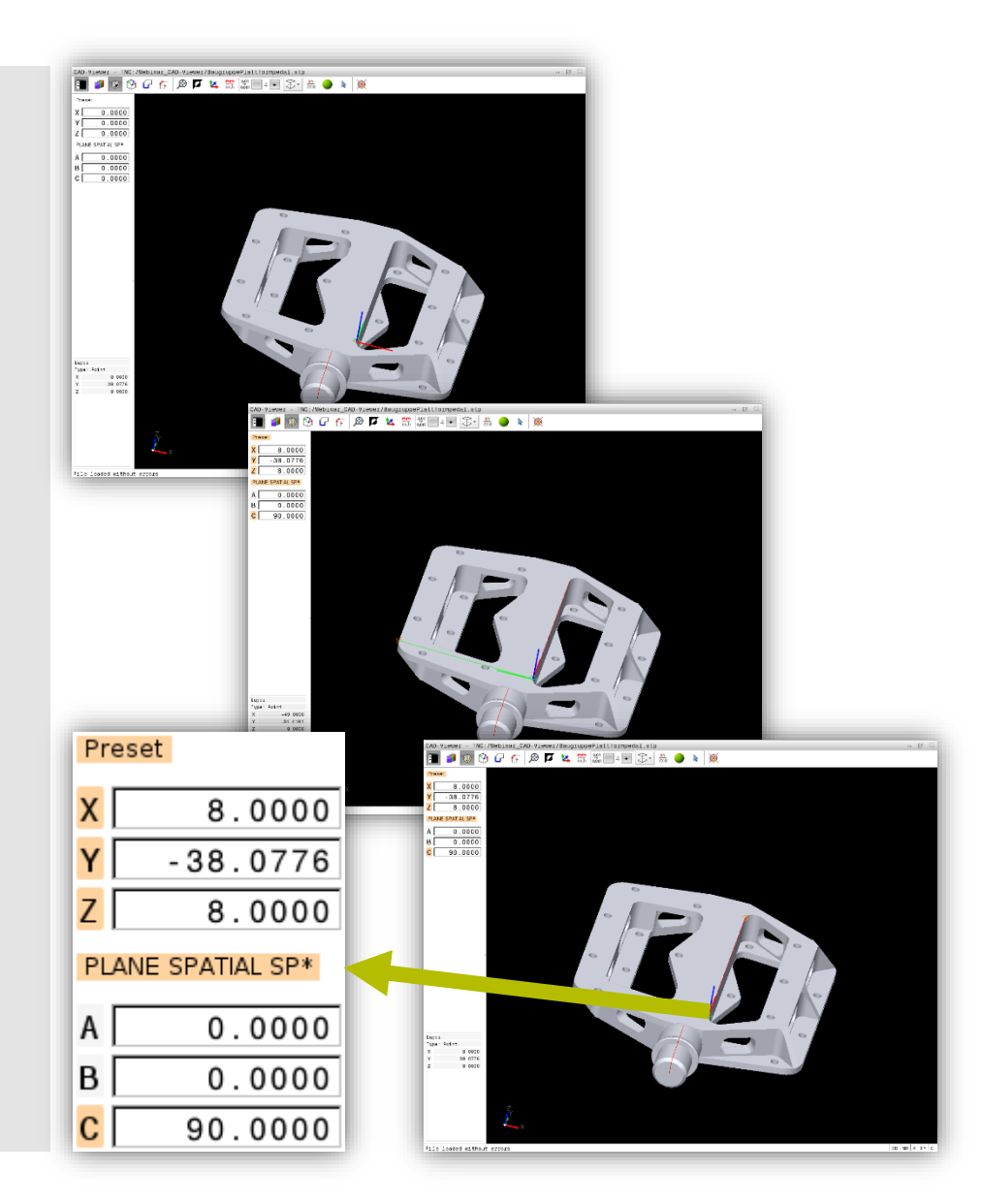

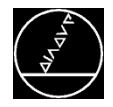

### Preset

#### M-TS / May 2018

### **Deleting the preset / RESET X**

Reset the preset with

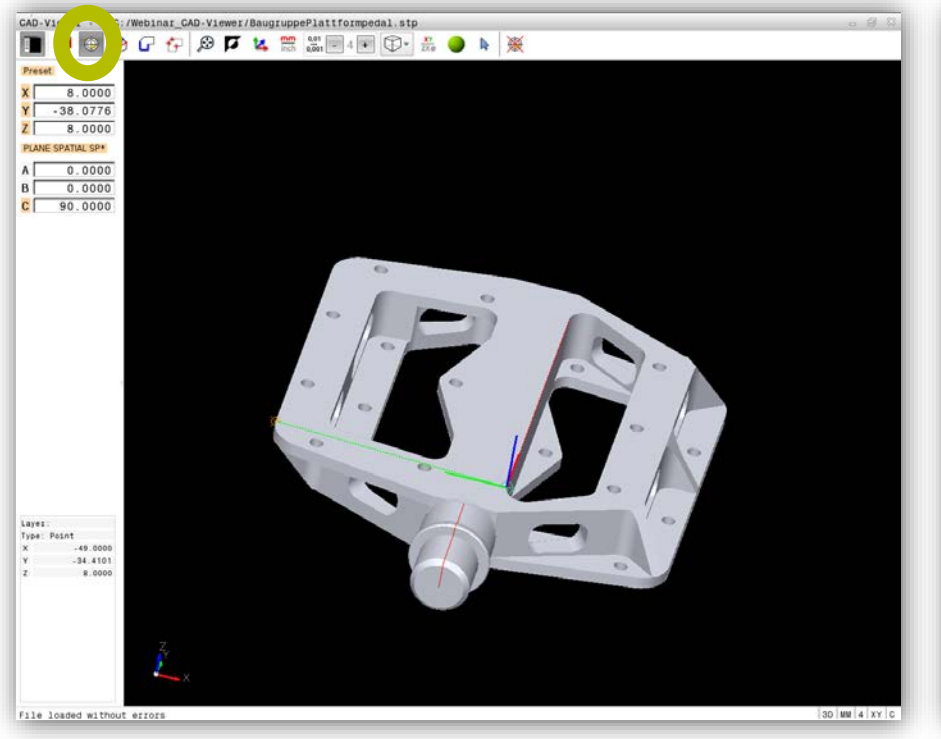

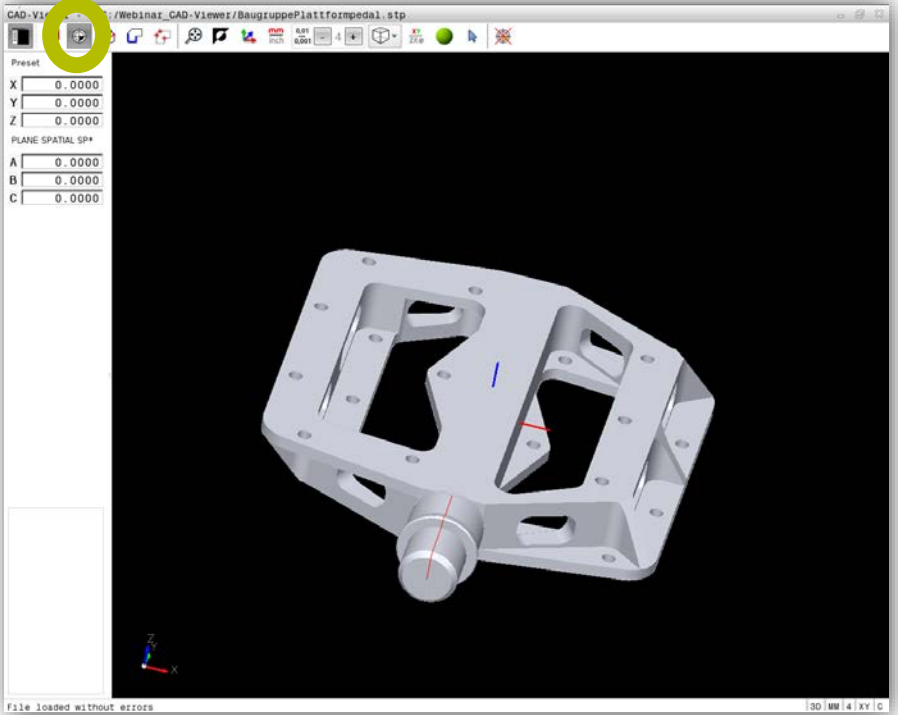

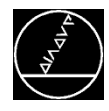

### Datum and tilting the working plane

For machining, you now define the datum and, if required, also the angles for tilting the working plane

#### **Procedure:**

Activate the datum

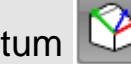

- Adjust the preset by means of three points
  - The first point defines the origin of the coordinate system (datum)
  - The second point defines the positive X axis
  - The third point defines the positive Y axis

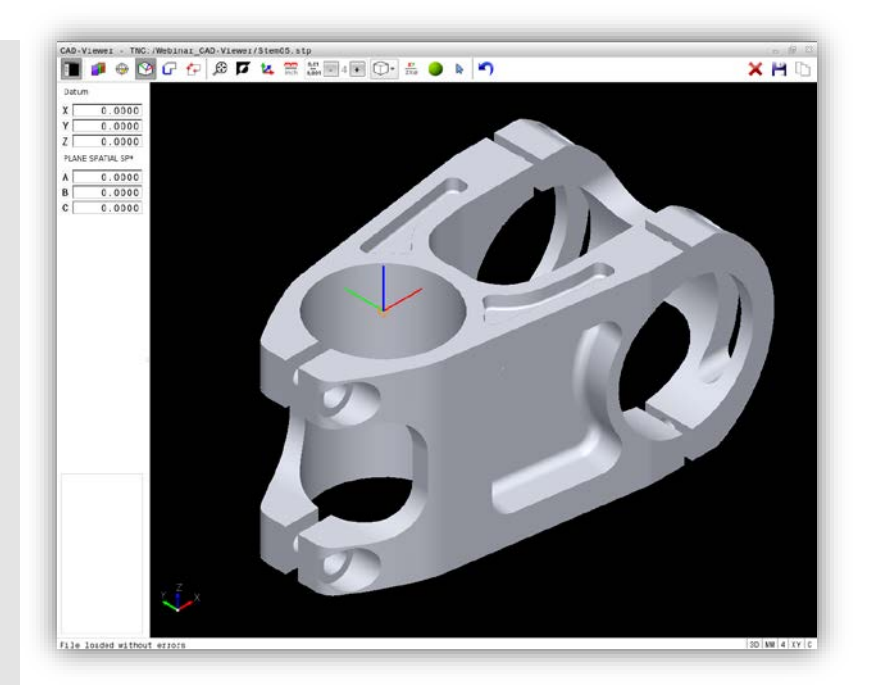

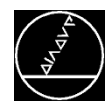

### Datum and tilting the working plane

For machining, you now define the datum and, if required, also the angles for tilting the working plane

#### **Procedure:**

Activate the datum I Part of the second second s

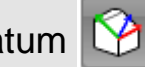

- Adjust the preset by means of three points
  - The first point defines the origin of the coordinate system (datum)
  - The second point defines the positive X axis
  - The third point defines the positive Y axis

#### **Result:**

The datum is set

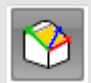

Select contours or machining positions based on this datum

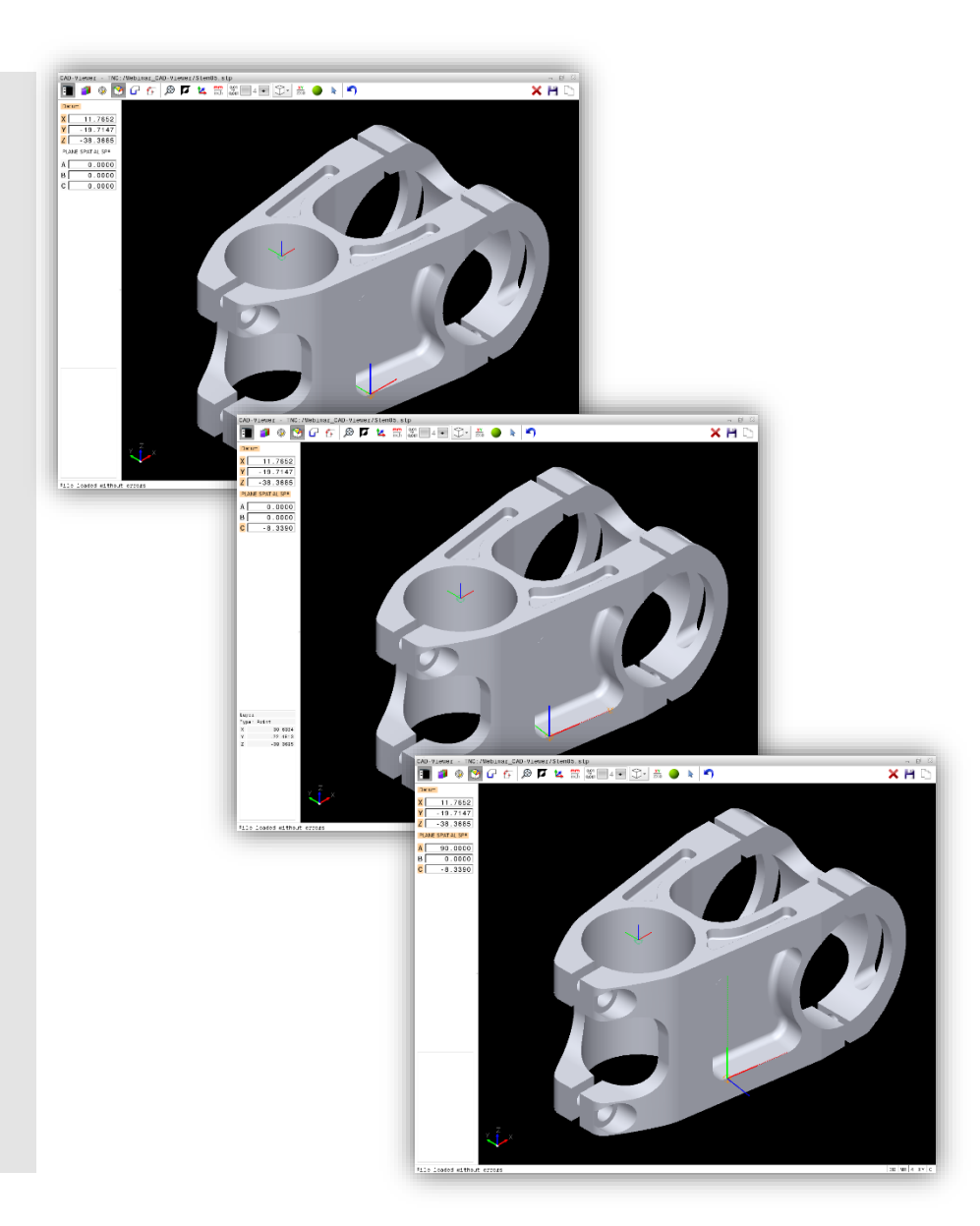

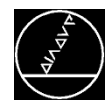

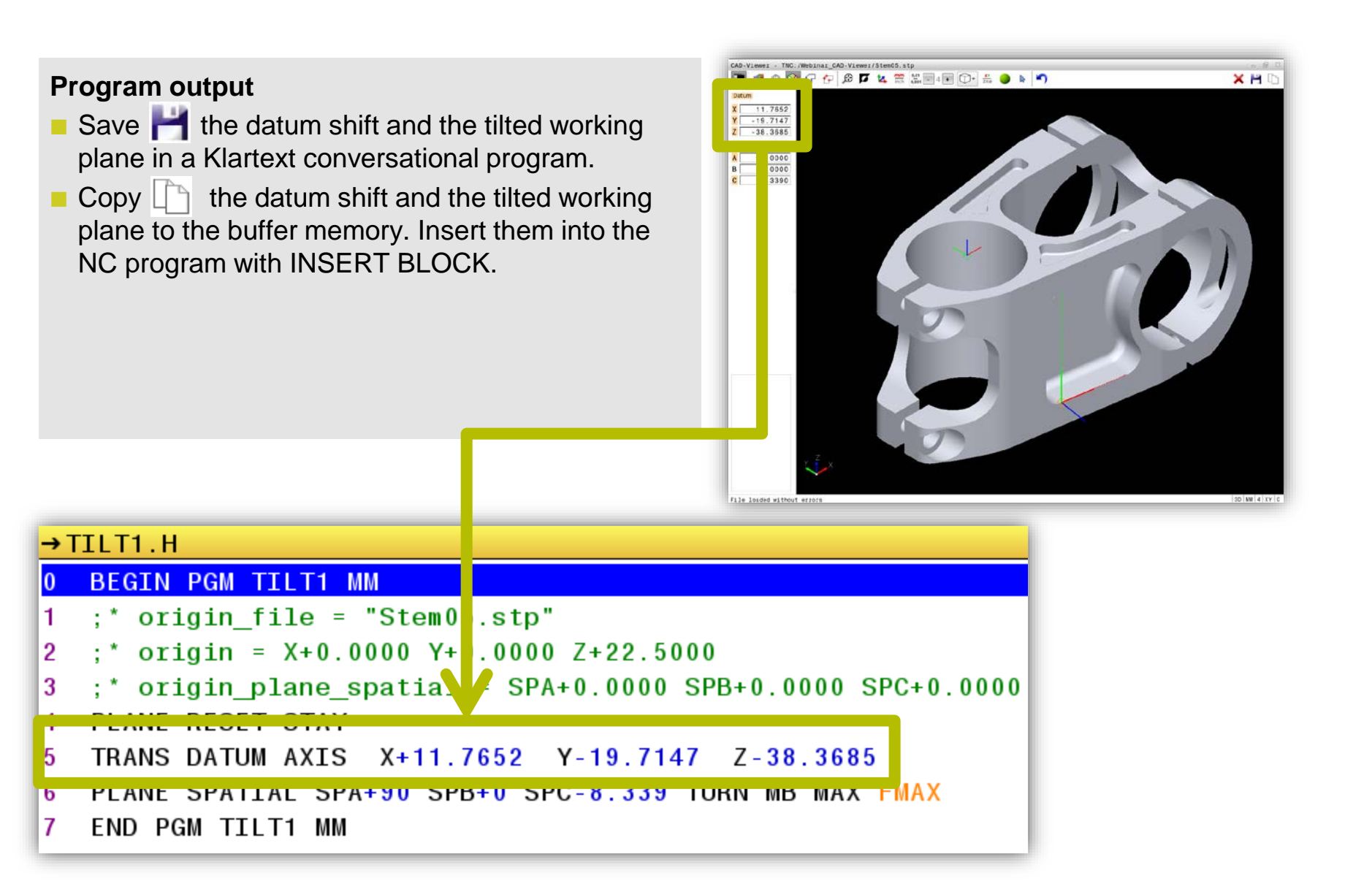

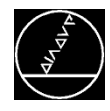

### Program output

- Save H the datum shift and the tilted working plane in a Klartext conversational program.
- Copy is the datum shift and the tilted working plane to the buffer memory. Insert them into the NC program with INSERT BLOCK.

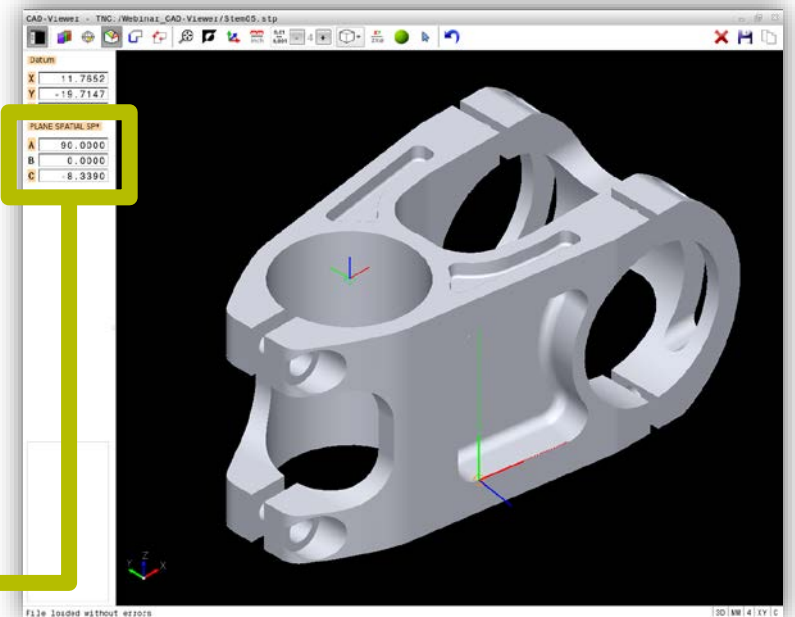

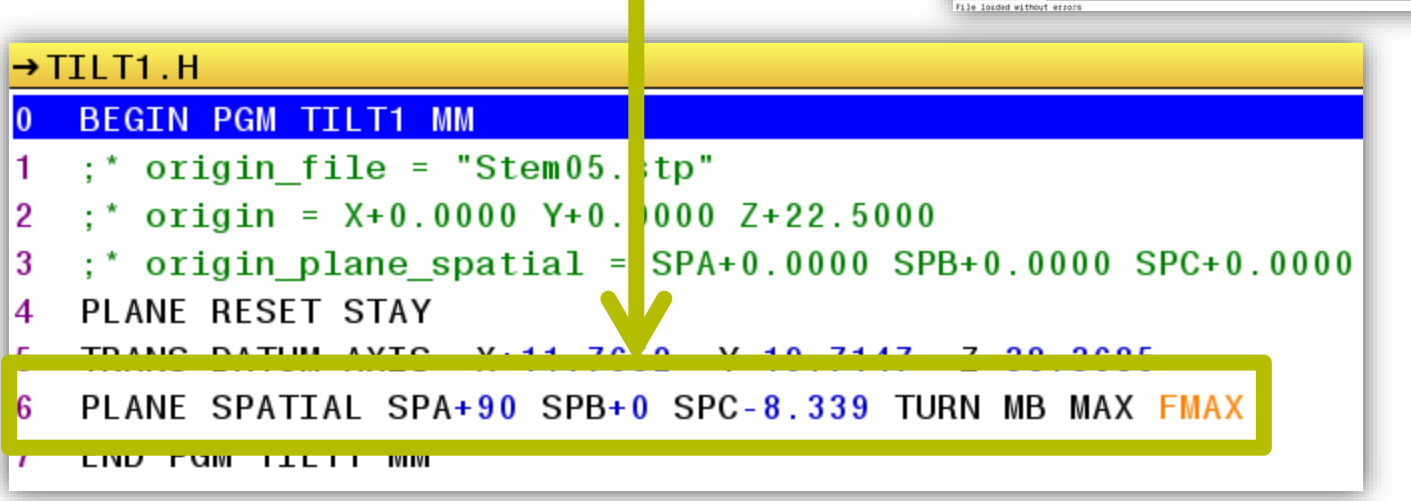

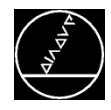

# Deleting the datum and working plane tilt / RESET

- Reset your selection with X
- Undo the last step with

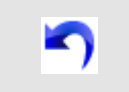

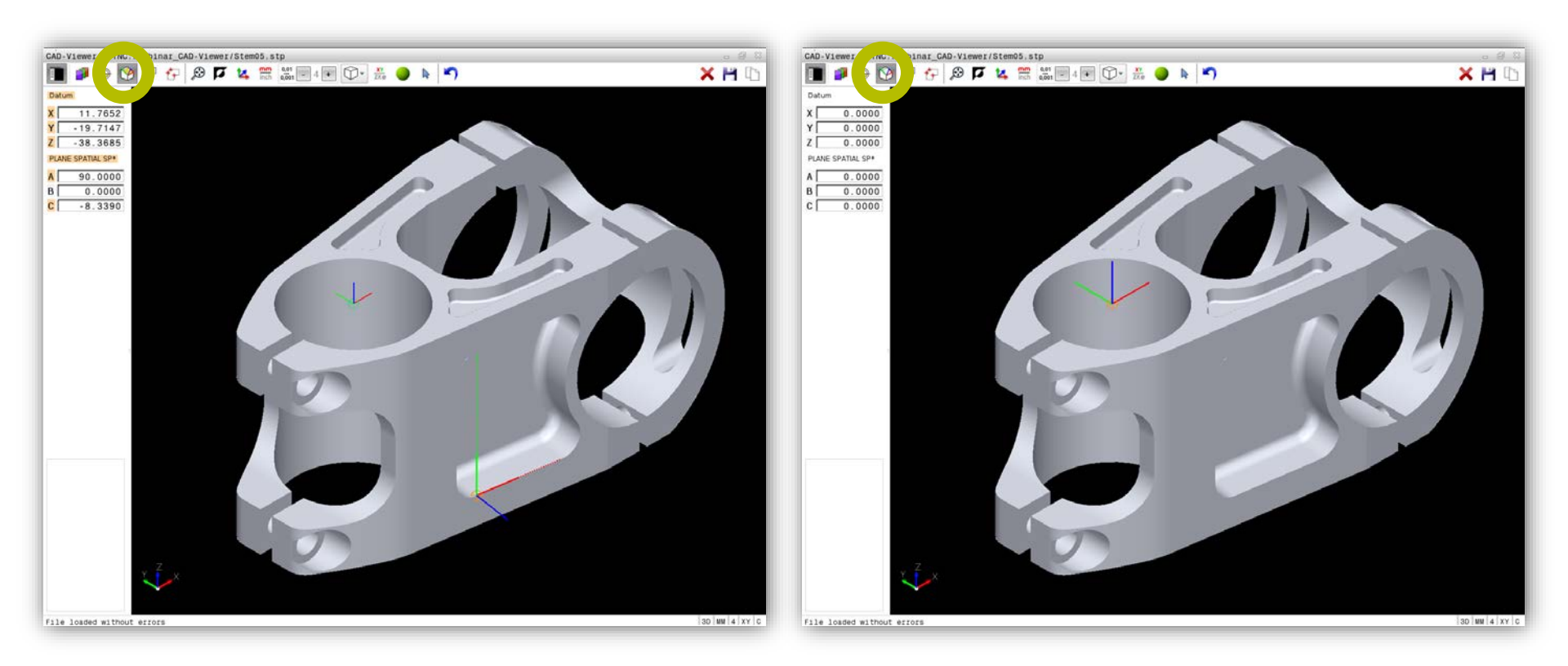

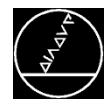

### Contours

### **Selecting contours**

- Transferring a continuous contour with two mouse clicks:
  - Click the first element (consider the direction → arrow)
  - Click the last element

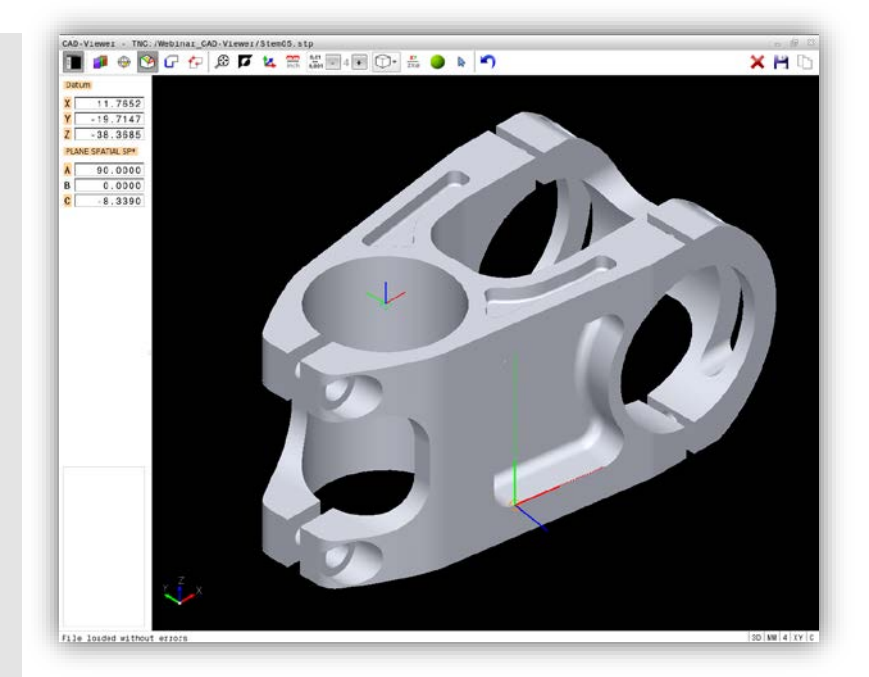

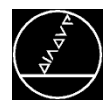

### Contours

### **Selecting contours**

- Transferring a continuous contour with two mouse clicks:
  - Click the first element (consider the direction  $\rightarrow$ arrow)
  - Click the last element

### **Procedure:**

Activate contour selection

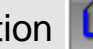

Select a contour

### **Program output**

- Save H the contour in a Klartext conversational program.
- Copy L the contour to the buffer memory. Insert it into the NC program with INSERT BLOCK.

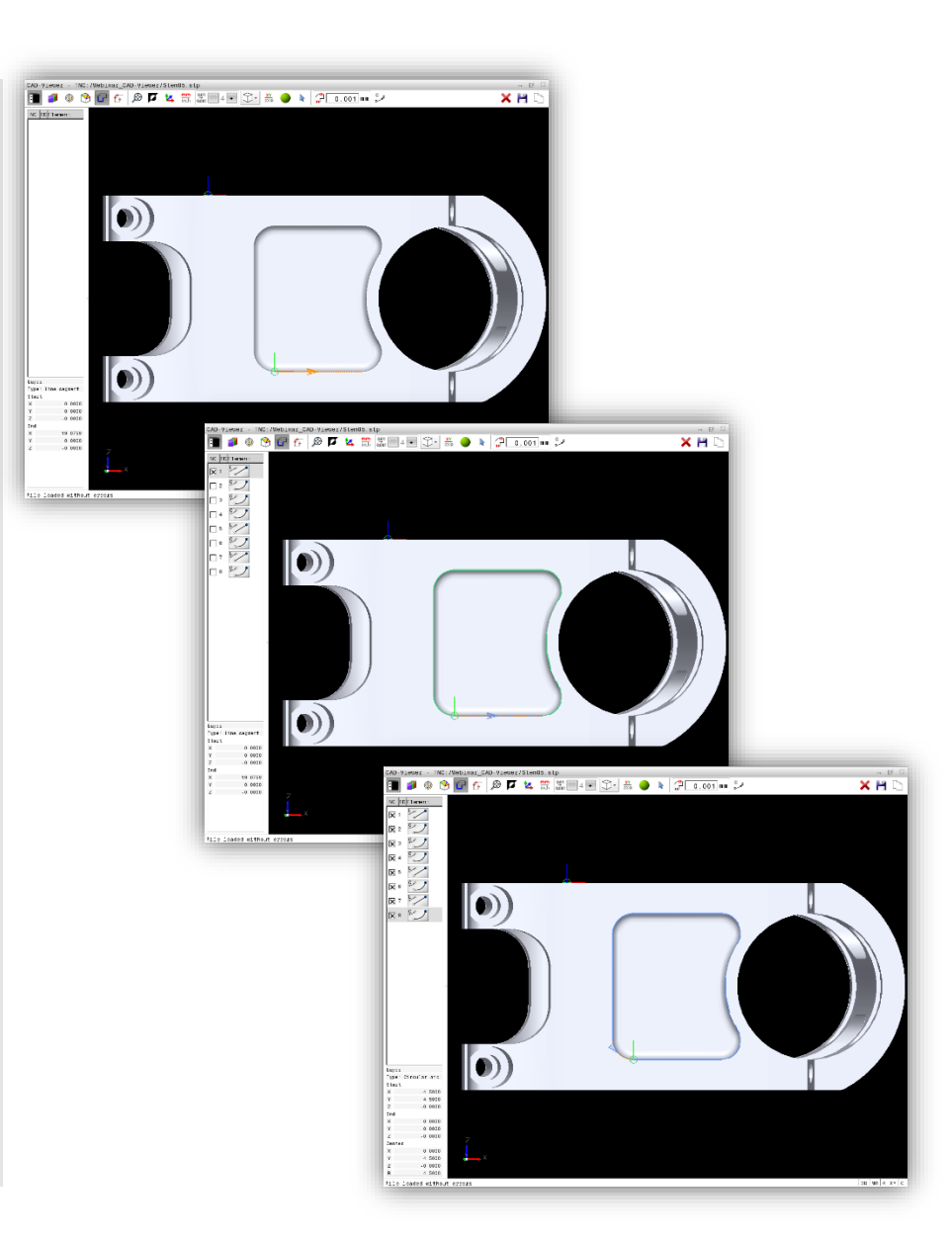

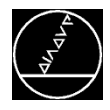

### **Selecting contours**

- Transferring a continuous contour with two mouse clicks:
  - Click the first element (consider the direction → arrow)
  - Click the last element

### **Procedure:**

- Activate contour selection
  - Select a contour

### **Program output**

- Save H the contour in a Klartext conversational program.
- Copy the contour to the buffer memory. Insert it into the NC program with INSERT BLOCK.

| →CONTOUR1 H                                               |                      |
|-----------------------------------------------------------|----------------------|
| 0 BEGTN PGM CONTOUR1 MM                                   |                      |
| 1 * 8 contours                                            |                      |
| 2 ;* origin file = "Stem05.stp"                           |                      |
| 3 ; FUNCTION MODE MILL                                    |                      |
| 4 ;* origin = X+0.0000 Y+0.0000 Z+22.5000                 |                      |
| 5 ;* origin_plane_spatial = SPA+0.0000 SPB+0.0000 SPC+0.0 | 0000                 |
| 6 ; PLANE RESET STAY                                      |                      |
| 7 ; TRANS DATUM AXIS X+11.7652 Y-19.7147 Z-38.3685        |                      |
| 8 ; PLANE SPATIAL SPA+90.0000 SPB+0.0000 SPC-8.3390 TURN  | MB MAX FMAX          |
| 9 ; 1 + 3 line(s) + 5 arc(s) + 0 gap-filler(s), minimum a | arc radius = +4.2500 |
| 10 ; all_blk_form from complete file                      |                      |
| 11 BLK FORM 0.1 Z X-22.223 Y-24 Z-22.5                    |                      |
| 12 BLK FORM 0.2 X+70.9 Y+24 Z+22.5                        |                      |
| 13 ; sel_blk_form from selection                          |                      |
| 14 BLK FORM 0.1 Z X-4.5 Y-42.648 Z-11.6185                |                      |
| 15 BLK FORM 0.2 X+66.3317 Y+31.737 Z+11.6185              |                      |
| 16 L X+0 Y+0 Z+0                                          |                      |
| 17 L X+19.0759 Y+0 Z+0                                    |                      |
| 18 CC X+19.0759 Y+4.25                                    |                      |
| 19 C X+22.6687 Y+6.5203 DR+                               |                      |
| 20 CC X+37.4627 Y+15.8685                                 |                      |
| 21 C X+22.6687 Y+25.2168 DR-                              |                      |
| 22 CC X+19.0759 Y+27.487                                  |                      |
| 23 C X+19.0759 Y+31.737 DR+                               |                      |
| 24 L X+0 Y+31./3/ Z+0                                     |                      |
| 25 CC X+0 Y+27.237                                        |                      |
| 26 C X-4.5 Y+27.237 DR+                                   |                      |
| 2/ L X-4.5 Y+4.5 Z+U                                      |                      |
| 2δ UU X+U Y+4.5                                           |                      |
|                                                           |                      |
| 30 ; " END DEM CONTOURS                                   |                      |
| ST END POM CONTOURT MM                                    |                      |

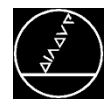

### **Selecting Machining Positions**

### **Selecting machining positions**

- Click the elements
- Sequence for clicking = machining sequence

#### **Procedure:**

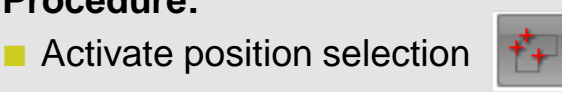

Select positions

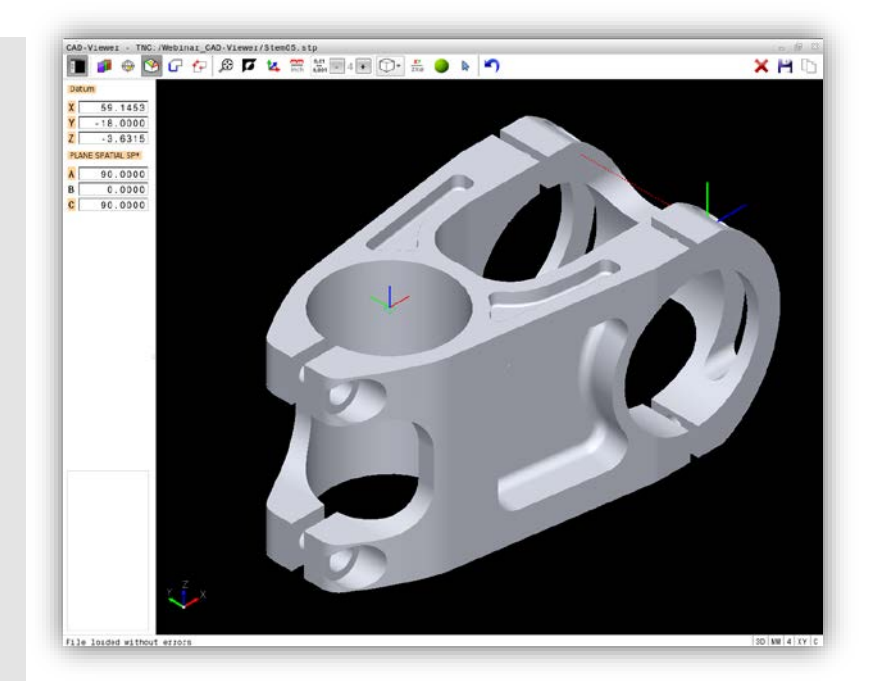

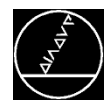

### **Selecting Machining Positions**

#### M-TS / May 2018

### Selecting machining positions

- Click the elements
- Sequence for clicking = machining sequence

#### **Procedure:**

- Activate position selection
- Select positions

### **Program output**

- Save 💾 the positions in a point table.
- Copy the positions to the buffer memory. Insert them into the NC program with INSERT BLOCK.

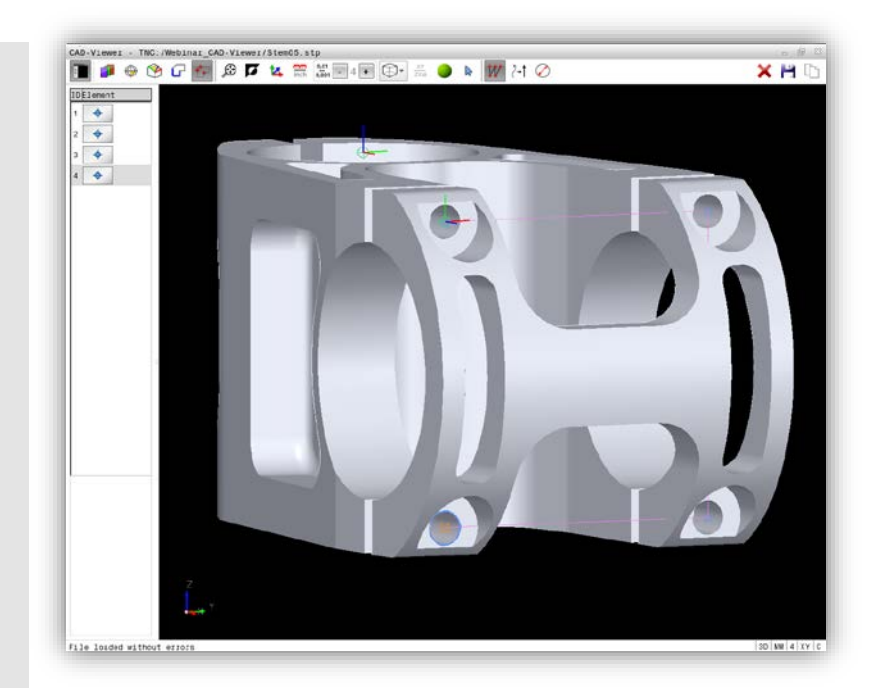

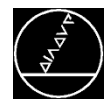

### **Selecting machining positions**

- Click the elements
- Sequence for clicking = machining sequence

### **Procedure:**

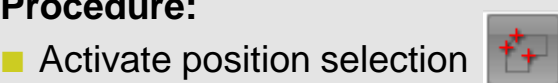

Select positions

### **Program output**

- Save H the positions in a point table
- Copy he positions to the buffer memory. Insert them into the NC program with INSERT BLOCK.

| NR 4 | Х       | Y        | Z      | FADE | CLEARANCE |
|------|---------|----------|--------|------|-----------|
| 0    | 0.0000  | -0.0000  | 0.0000 | Ν    |           |
| 1    | 36.0000 | -0.0000  | 0.0000 | Ν    |           |
| 2    | 36.0000 | -37.7370 | 0.0000 | N    |           |
| 3    | 0.0000  | -37.7370 | 0.0000 | N    |           |

#### Point table .PNT

| →C | ON  | ITOUR1.H                                                          |
|----|-----|-------------------------------------------------------------------|
| 36 | ;   | PLANE RESET STAY                                                  |
| 37 | ;   | TRANS DATUM AXIS X+59.1453 Y-18.0000 Z-3.6315                     |
| 38 | ;   | PLANE SPATIAL SPA+90.0000 SPB+0.0000 SPC+90.0000 TURN MB MAX FMAX |
| 39 | ;   | BLK FORM 0.1 Z X+59.1203 Y-18.0000 Z-18.8685                      |
| 40 | ;   | BLK FORM 0.2 X+59.1703 Y+18.0000 Z+18.8685                        |
| 41 | L   | X+0 Y+0 Z+0 FMAX M99                                              |
| 42 | L   | X+36 Y+0 Z+0 FMAX M99                                             |
| 43 | L   | X+36 Y-37.737 Z+0 FMAX M99                                        |
| 44 | L   | X+0 Y-37.737 Z+0 FMAX M99                                         |
| 45 | ; 1 | * end positions                                                   |

NC program .H

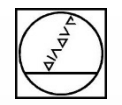

## HEIDENHAIN

### Programming

| 🖲 Manual op       | eration                                                                                                    | Progr             | amming                                                                                                    |        |        | 14:29       |
|-------------------|----------------------------------------------------------------------------------------------------|-------------------|----------------------------------------------------------------------------------------------------|--------|--------|-------------|
| NC:\Webinar_CAD-  | iewer\PGM.h                                                                                                    |                   |                                                                                                    |        |        |             |
| PGM.h             |                                                                                                    |                   |                                                                                                    |        | 1      |             |
| 7 ;               |                                                                                                    |                   |                                                                                                    |        |        |             |
| 8 TOOL CALL "MILL | D8 ROUGH" Z S12                                                                                                 | 000 F2000         |                                                                                                    |        |        |             |
| 9 M3              |                                                                                                    |                   |                                                                                                    |        |        |             |
| 0 :               |                                                                                                    |                   |                                                                                                    |        |        |             |
| 1 : ' origin_file | "Stem05.stp"                                                                                                    |                   |                                                                                                    |        |        |             |
| 2 ;' origin = X+0 | .0000 Y+0.0000 Z                                                                                                | +22.5000          |                                                                                                    |        |        |             |
| 3 PLANE RESET ST/ | Y                                                                                                    |                   |                                                                                                    |        |        |             |
| 4 TRANS DATUM AXI | S X+11.7652 Y-                                                                                                  | 19.7147 Z-3       | 8.3685                                                                                                    |        |        |             |
| 5 CALL LBL 100    | e conservation de la conservation de la conservation de la conservation de la conservation de la conservation d | resultance shares |                                                                                                    | <br>   |        |             |
| 6 PLANE SPATIAL S | PA+90 SPB+0 SPC-                                                                                                | 8.339 TURN F      | MAX                                                                                                    |        |        |             |
| 7 :               |                                                                                                    |                   |                                                                                                    |        |        |             |
| 8 CONTOUR DEF     |                                                                                                    |                   |                                                                                                    |        |        |             |
| P1 = "TNC:\Web    | inar_M12\010_CAD                                                                                                | -Viewer\tilt      | ed_pocket3H*                                                                                                    |        |        |             |
| 9 CYCL DEF 20 COM | TOUR DATA                                                                                                    |                   |                                                                                                    |        |        |             |
| Q1=-7.5 :MILI     | ING DEPTH                                                                                                    |                   |                                                                                                    |        |        |             |
| Q2-+1 , TOOI      | PATH OVERLAP                                                                                                    |                   |                                                                                                    |        |        |             |
| Q3=+0 ; ALL(      | WANCE FOR SIDE                                                                                                  |                   |                                                                                                    |        |        |             |
| Q4=+0 ;ALL(       | WANCE FOR FLOOR                                                                                                 |                   |                                                                                                    |        |        |             |
| Q5=+0 ; SURI      | ACE COORDINATE                                                                                                  |                   |                                                                                                    |        |        |             |
| Q6=+2 ;SET-       | JP CLEARANCE                                                                                                    |                   |                                                                                                    |        |        |             |
| Q7=+50 :CLE/      | RANCE HEIGHT                                                                                                    |                   |                                                                                                    |        |        | _           |
| Q8=+0 ;ROUN       | JING RADIUS                                                                                                    |                   |                                                                                                    |        |        |             |
| Q9=+1 ;ROT/       | TIONAL DIRECTION                                                                                                |                   |                                                                                                    |        |        |             |
| O CYCL DEF 22 ROU | SH-OUT                                                                                                    |                   |                                                                                                    |        |        |             |
| Q10=-4 ;PLU       | NGING DEPTH                                                                                                    |                   |                                                                                                    |        |        |             |
| Q11= AUTO FEE     | D RATE FOR PLNGN                                                                                                | la .              |                                                                                                    |        |        |             |
| Q12- AUTO FEE     | J HATE F. HOUGHN                                                                                                |                   |                                                                                                    |        |        |             |
| 018-+0 ;00/       | ASE HOUGHING TOO                                                                                                |                   |                                                                                                    |        |        |             |
| Q19- AUTO FEE     | J HATE FUR REGIP                                                                                                |                   |                                                                                                    |        |        |             |
| 0401 100 - E      | ED DATE EACTOR                                                                                                  |                   |                                                                                                    |        |        |             |
| 0404-+0           | NE BOUCH CTRATEC                                                                                                | v                 |                                                                                                    |        |        |             |
| 1 I X+0 X+0 7     | 100 RO FHAY                                                                                                    | 1. · ·            |                                                                                                    |        |        |             |
|                   |                                                                                                    |                   |                                                                                                    | <br>   | *      |             |
| SELECT            | INSERT                                                                                                    | CORY              | and the second second se | 1      |        | INSERT      |
| 00                | 01.001                                                                                                    |                   | FIND                                                                                                    | INSERT | INSERT | LAST        |
| BLUCK             | BLOCK                                                                                                    | - BLUCK           |                                                                                                    | DEMONT | DEMONE | 100 01 0014 |

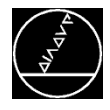

### **Open contour**

- Integrating the contour into the NC program:
  - SEL CONTOUR with the path for contour description

or

Cycle 14 with contour label

### Machining with

- Cycle 25 with definition of
  - DEPTH
  - INFEED
  - Residual material can also be reworked, if required
- Define the type of approach with Cycle 270

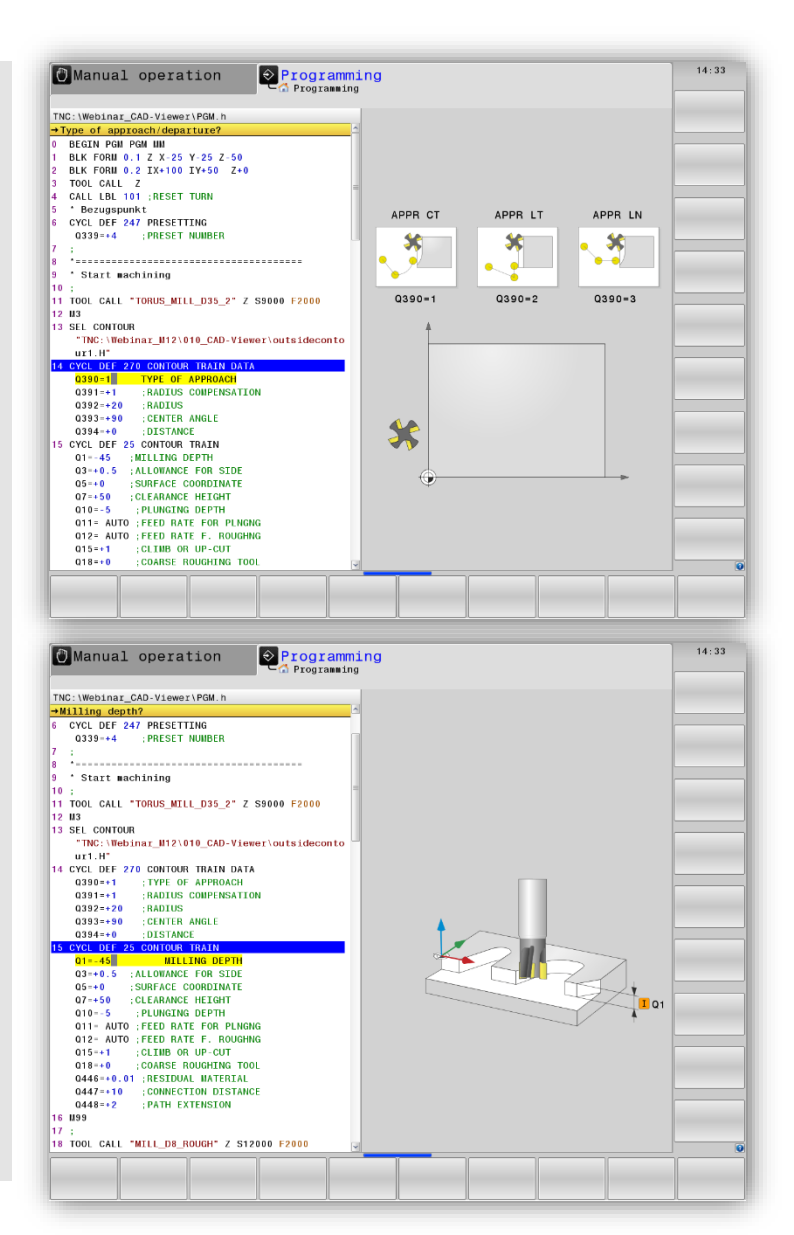

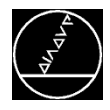

### **Closed contour**

- Rough-out with SL cycles. Nesting of contours with
  - CONTOUR DEF with the path for contour description and definition of island/pocket (up to nine contours are possible)

#### or

 Cycle 14 with contour labels (up to twelve contours are possible)

#### or

 Complex contour formula (up to 128 contours are possible)

#### Machining with

- Cycle 20 (Contour data)
- Cycle 21 (Pilot drilling, optional)
- Cycle 22 (Roughing)
- Cycle 23 (Floor finishing, optional)
- Cycle 24 (Side finishing, optional)

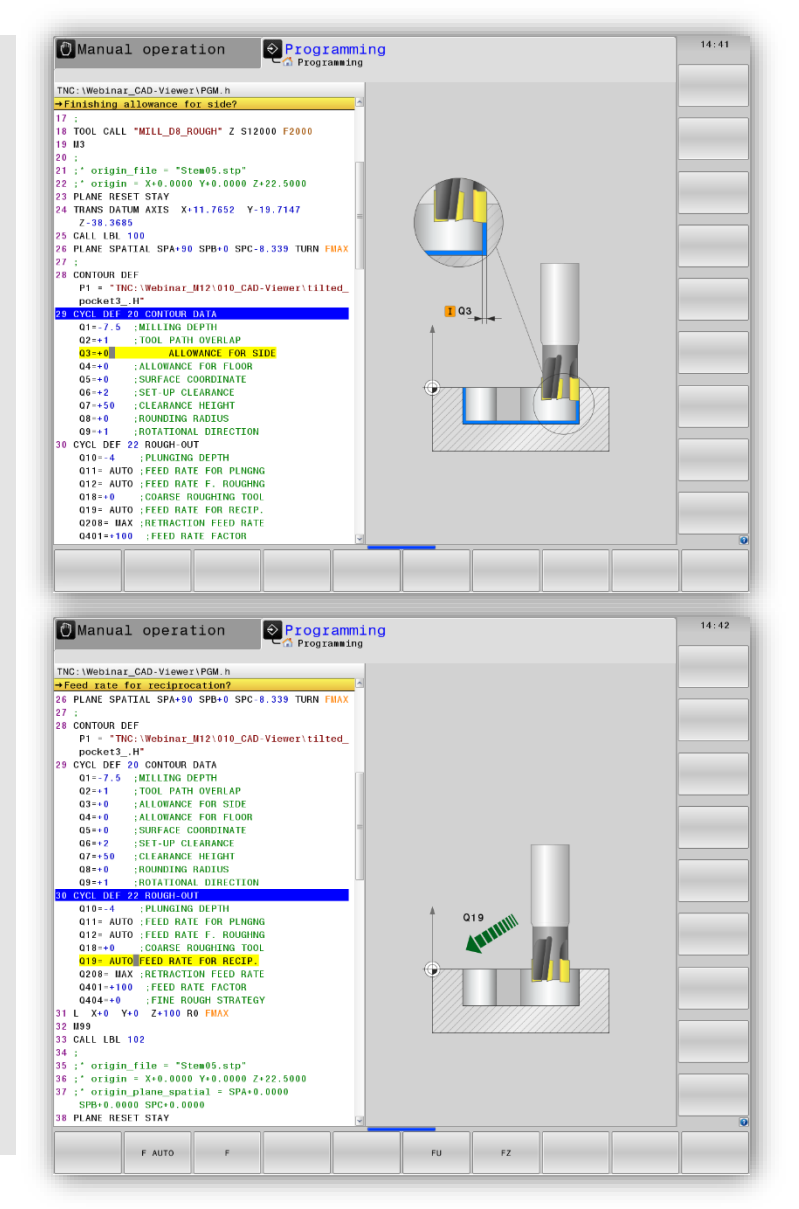

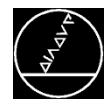

### **Machining positions**

- Integrating the point table into the NC program with SEL PATTERN
- Machining with fixed cycles (e.g. Cycle 200)
- Calling the programmed machining cycle at any position from the point table with CYCL CALL PAT

| Manual operation     OProgramming     Coprogramming                                                                                                    | 14:43                               |
|----------------------------------------------------------------------------------------------------|-------------------------------------|
| TNC:\Webinar_CAD-Viewer\PGM.h                                                                                                    |                                     |
| +PGILh                                                                                                    |                                     |
| 34 ;                                                                                                    |                                     |
| 35 ;' origin_file = "Stem05.stp"<br>36 :' origin = X+0 0000 Y+0 0000 7+22 5000                                                                                                    |                                     |
| 77; * origin_plane_spatial = SPA+0.0000 SPB+0.0000 SPC+0.0000                                                                                                    |                                     |
| 38 PLANE RESET STAY<br>39 TRANS DATUM AXIS X+30,6394 Y+22,4813 Z-38,3685                                                                                                    |                                     |
| IO CALL LBL 100                                                                                                    |                                     |
| 12 CONTOUR DEF                                                                                                    |                                     |
| P1 = "TNC:\Webinar_W12\010_CAD-Viewer\tilted_pocket4.H"                                                                                                    |                                     |
| 4 CALL LBL 101                                                                                                    |                                     |
| 15 ;<br>16 :' origin file = "Stem05.stp"                                                                                                    |                                     |
| 7 ;' origin = X+0.0000 Y+0.0000 Z+22.5000                                                                                                    |                                     |
| 8 ;' origin_plane_spatial = SPA+0.0000 SPB+0.0000 SPC+0.0000<br>9 PLANE RESET STAY                                                                                                    |                                     |
| 0 TRANS DATUM AXIS X-18.223 Y-6.5 Z-5                                                                                                    |                                     |
| 2 PLANE SPATIAL SPA+90 SPB+0 SPC+0 TURN FMAX                                                                                                    |                                     |
| 3 SEL PATTERN "THC:\Webinar_M12\010_CAD-Viewer\pos1.PNT"                                                                                                    |                                     |
| 0200=+2 ;SET-UP CLEARANCE                                                                                                    |                                     |
| 02017 ; DEPTH<br>0206150 ; FEED BATE FOR PLNCNG                                                                                                    |                                     |
| 0334=+0.25 ;PLUNGING DEPTH                                                                                                    |                                     |
| 0203=+7 ;SURFACE COORDINATE<br>0204=+50 :2ND_SET-UP_CLEARANCE                                                                                                    |                                     |
| Q335=+9 ;NONINAL DIAMETER                                                                                                    |                                     |
| Q342=+0 ;ROUGHING DIAMETER<br>Q351=+1 ;CLIMB OR UP-CUT                                                                                                    |                                     |
|                                                                                                    |                                     |
| 5 L X+0 Y+0 Z+100 R0 FMAX                                                                                                    |                                     |
| S L X+0 Y+0 Z+100 R0 FMAX SELECT CUT INSERT COTY                                                                                                    | INSERT                              |
| COT         INSERT         COTY         FINO         INSERT         INSERT           BLOCK         BLOCK         BLOC                                                                                                    | INSERT<br>LAST<br>NC BLOCK          |
| 55 L X+0 Y+0 Z+100 R0 FMAX         G           SELECT         CVT         INSERT         COCYT           BLOOK         BLOOK         BLOOK         FIND         INSERT                                                                                                    | INSERT<br>LAST<br>NC BLOCK          |
| SELECT COT INSERT COT FINA<br>SELECT COT INSERT COT FIND<br>BLOCK BLOCK BLOCK FIND<br>Manual operation Programming<br>Manual operation Programming                                                                                                    | INSERT<br>LAST<br>NC BLOCK          |
| St. X+0         Y+0         Z+100         IN SERT         COPY         FIND         INSERT         INSERT                                                                                                    | INSERT<br>LAST<br>NC BLOCK          |
| St L X+0 Y+0 Z+100 R0 FMAX         St L X+0 Y+0 Z+100 R0 FMAX         St L X+0 Y+0 Z+100 R0 FMAX           SELECT         CV7<br>SLOCK         INSERT         COVY<br>SLOCK         FIN0         INSERT<br>REMOVE           Manual operation         SP rogramming<br>C Programming         Programming         Programming         St X+0 Y+0 Z+100 R0 FMAX M99         St X+0 Y+0 Z+100 R0 FMAX M99                                                                                                    | INSERT<br>LAST<br>NC BLOCK          |
| S L X+0 Y+0 Z+100 R0 FMAX         SELECT         CV7<br>BLOCK         INSERT         COVY<br>BLOCK         FIND         INSERT<br>REMOVE         INSERT<br>REMOVE           Manual operation         Programming<br>C Programming         Programming         SELECT         SELECT                                                                                                    | INSERT<br>LAST<br>NC BLOCK          |
| SELECT         COT         INSERT         COTY         FIND         INSERT         INSERT           BLOCK         SLOCK         BLOCK         BLOCK         FIND         INSERT         INSERT           Manual operation         Programming         Programming         Programming         INSERT         INSERT         INSERT           NC: Webinst_CAD-ViewerVF0M.h         Programming         INSERT         INSERT         INSERT         INSERT           13 L X=0         V=0027100 R0 FMX M99         IA         IA                                                                                                    | INSERT<br>LAST<br>NC BLOCK          |
| St. X+0         Y+0         Z+100 N0 FMAX           SELECT         C/7<br>BLOCK         INSERT         COVY<br>BLOCK         FIND         ZHSERT         INSERT           Manual operation         Programming           NC: Webinar_CAD-ViewerVFBM. n         Programming           3 L X+0         Y+0         Z-200         S           3 L X+0         Y-0 Z+100 R0 FMAX M99         CALL 101         S           5 : origin_file - "Stom05.stp"         7 : origin_file - "Stom05.stp"         7           7 : origin_fileStom0 V+0.0000 SPC+0.0000 SPC+0.0000         SPC+0.0000                                                                                                    | INSERT<br>LAST<br>NC BLOCK          |
| S L X+0 Y+0 Z+100 R0 FMAX         S           SELECT         C/7         INSERT         COVY         FIND         INSERT         INSERT         INSER                                                                                                    | INSERT<br>LAST<br>NC BLOCK          |
| S L X+0 Y+0 Z+100 R0 FMAX SELECT C/7 INSERT C/7 RLOCX RLOCX                                                                                            | INSERT<br>LAST<br>LAST<br>NO BLOCK  |
| St. X+0         Y+0         Z+100 H0 FMAX           SELECT         C//<br>BLOCK         BLOCK         BLOCK         PIND         INSERT           Manual operation         Programming           MS: Webinar_CAD-ViewerYPGM.n         PCML h           3 L X+0         Y+0         Z+200 H0           Programming         Programming           N0: Webinar_CAD-ViewerYPGM.n         PCML h           3 L X+0         Y+0         Z+200 H0           3 L X+0         Y+0 0 2+100 H0 FMAX M99           4 CALL DL 101         S           5 :         of rigin_file - "Stem05.stp"           7 :         origin_mespatial - SH+0.0000 SP0+0.0000 SPC+0.0000           9 TMAN SNHW X/HX X+18.223 Y+0.5 Z-5           1 CALL UN 100           2 PLANE SPATIAL SPA-00 SPB-0 SPC-0 THMH FMAX           3 SL, PATIFIN TINC: Webins M21201 CAD-Viewer (DPGI.PHT"                                                                                                    | INSERT<br>LAST<br>NC BLOCK          |
| St. X+0         Y+0         Z+100 H0 FMAX           SELECT         CUT         INSERT         COTY           BLOCK         BLOCK         SLOCK         PIND         ZHSERT           Manual operation         Programming           Manual operation         Programming           NC: Webinar_CAD-ViewerVFBM.n         Programming           SL X+0         Y+0         ZHSERT           St. X+0         Y+0         PIND           SL X+0         Y+0         PIND           SL X+0         Y+0         PIND           SL X+0         Y+0         PIND           SL X+0         Y+0         PIND           SL X+0         Y+0         PIND           SL X+0         Y+0         PIND           SL X+0         Y+0         PIND           SL X+0         Y+0         PIND           SL X+0         Y+0         PIND           SL X+0         Y+0         PIND           SL X+0         Y+0.5         Z+5           I CALL BL         SH0+0         SPE+0.0000 SPC+0           SEL PATHAL SPA+0         SPH-0         SPC+0           SEL PATHAL SPA+0         SPLANE SPA+0           SEL PATHAL SPA+0 </td <td>INSERT<br/>LAST<br/>NC BLOCK<br/>14:45</td>                                                                                                    | INSERT<br>LAST<br>NC BLOCK<br>14:45 |
| 5 L X+0 Y+0 Z+100 R0 FMAX         S           SELECT         CV/<br>BLOCK         INSERT         COVY<br>BLOCK         FIND         INSERT<br>REMOVE           Manual operation         S         Programming           NC: Weblar, CAD-ViewerYPOM.n         Programming           2 L X+0 Y+0 Z+100 R0 FMAX M99         FCAU           4 CALL DL 101         S           5 : origin_file - "Stem85.stp"         7 : origin_file - "Stem85.stp"           7 : origin_file - "Stem85.stp"         7 : origin_file - "Stem85.stp"           7 : origin_file - "Stem85.stp"         7 : origin_file - "Stem85.stp"           9 : Origin File SAH0.0000 SPC+0.0000 SPC+0.0000         SPC+0.0000           9 PLANE RESET STAV         SEL PATTER SAH0.000 SPC+0 TURE FMAX           3 SEL PATTER SAH0.000 SPC+0 TURE FMAX         SEL PATTER SAH0.000 SPC+0 TURE FMAX           3 SEL PATTER SAH0.000 SPC+0 TURE FMAX         SEL PATTER SAH0.000 SPC+0 TURE FMAX           3 SEL PATTER SAH0.000 SPC+0 TURE FMAX         SEL PATTER SAH0.000 SPC+0 TURE FMAX           3 SEL PATTER FMC CLEARANCE         CVCU DF F00 ROME FMLLIND           0 2010-7 : SET-UP CLEARANCE         CVE TURE F00 ROME FMLIND           0 2011-7 : SET-UP CLEARANCE         CVE F00 F00 F00 FML FMAX                                                                                                    | 14:45                               |
| 5 L X+0 Y+0 Z+100 R0 FMAX       S         SELECT       CV/<br>BLOCK       INSERT       COV<br>BLOCK       INSERT       INSERT         BLOCK       BLOCK       BLOCK       BLOCK       FIND       INSERT       INSERT         Manual operation       Programming         CM       Programming         S1 X+0 V+0 Z+100 R0 FMAX H99       FIND       FIND       FIND         Y=CHIDIN       Programming       Y       Y <td>14:45</td>                                                                                                    | 14:45                               |
| S L X+0 Y+0 Z+100 ND FMAX SELECT C/7 INSERT COPY FIND<br>SECON BLOCK BLOCK FIND CPTN<br>BLOCK BLOCK FIND CPTN<br>BLOCK BLOCK FIND CPTN<br>PLND PLOY AND CPTN<br>PLND PLOY AND CPTN | 14:45                               |
| 5 L X+0 Y+0 Z+100 R0 FMAX         SELECT         CUT         INSERT         CUT         INSERT         CUT         INSERT         INSERT         <                                                                                                    | 14:45                               |
| 5 L X+0         Y+0         Z-100 R0 FMAX         S           SELECT         C/1         INSERT         COVY         FIND         INSERT         INSERT           RLOCK         BLOCK         BLOCK         BLOCK         FIND         INSERT         INSERT                                                                                                    | 14:45                               |
| 5 L X+0 Y+0 Z+100 N0 FMAX           SELECT         C//<br>BLOCK         INSERT         C//<br>BLOCK         INSERT         INSERT         INSERT           MAnual operation         E/CC         Programming           Manual operation         E/CC         Programming           No: Webinar_CAD-VieweryPEM. n         FMA         FMA           1 X+0 Y+0 Z+100 NB FMAX M99         CALL DL 101         FMA           2 X+0 Y+0 Z+100 NB FMAX M99         CALL DL 101         F           3 L X+0 Y+0 Z+100 NB FMAX M99         FALL DL 101         F           5 :         c' origin_file - "Stom05.stp"         F           7 : 'origin_file - Stom05.stp"         F         F           8 :         FATHAN SPA+0.0000 SPC+0.0000 SPC+0.0000         SPC+0.0000           9 TMAK ENT STAY         F18.223 Y+0.5 Z-5         I.           1 CALL UL TORY SPHEND SPHE0.0000 SPC+0.0000 SPC+0.0000         SPC ATTENT STAY         SET PATTENT STAY           2 FLANK ENT STAY         SET PATTENT STAY X-18.223 Y+0.5 Z-5         I.         I.           2 FLANK ENT STAY         SET PATTENT STAY X-18.223 Y+0.5 Z-5         I.         I.           2 FLANK ENT STAY         SET PATTENT STAY X-18.223 Y+0.5 Z-5         I.         I.           2 FLANK ENT STAY         SET PATTENT STAY         SET                                                                                                    | 14:45                               |
| S L X+0 Y+0 Z+100 N0 FMAX  SELECT C <sup>U7</sup> INSERT COY FIND  Manual operation  Programming  NC: Weblar CAD-ViewerVF0M. N  PMM.h  S L X+0 Y+0 Z+100 N0 FMAX M99  4 CALL L0L 101  5 :  ( - Grigin_file = "Stam05.stp" 7 : Grigin_me_motile SA+0.0000 SF0+0.0000 9 FLAM RESET STAV  5 :  ( - Grigin_file = "Stam05.stp" 7 : Grigin_file = "Stam05.stp" 7 :                                                                                   | 14:45                               |
| 5 L X+0 Y+0 Z+100 N0 FMAX           SELECT         CUT         INSERT         COVY         FIND         INSERT         INSERT           SLOCK         SLOCK         SLOCK         SLOCK         PIND         INSERT         INSERT           Manual operation         Programming           NC: Weblar         CAD-Viewor/PRM. h           PEML h         -         Standard         Find         INSERT           3 L X+0 Y+0 Z+100 R6 FMAX M99         -         -         -         -           5 :         cigin file - "Stam05.stp"         -         -         -         -           5 :         cigin file - "Stam05.stp"         -         -         -         -         -         -         -         -         -         -         -         -         -         -         -         -         -         -         -         -         -         -         -         -         -         -         -         -         -         -         -         -         -         -         -         -         -         -         -         -         -         -         -         -         -         -         -         -         -         -                                                                                                    | 14:45                               |
| 5 L X+0         Y+0         Z+100 H0 FMAX           SELECT         C//<br>BLOCK         INSERT         COV/<br>BLOCK         INSERT         INSERT           BLOCK         BLOCK         BLOCK         BLOCK         INSERT         INSERT           BLOCK         BLOCK         BLOCK         INSERT         INSERT         INSERT           BLOCK         BLOCK         BLOCK         FIND         INSERT         INSERT           INS: WebDinar, CAD-Viewer/POM. h         INSERT         INSERT         INSERT         INSERT           PMM.h         INS         Y+00 Z+100 R0 FMAX M98         HOMEN h02         HOMEN h03           St. X+0 Y+00 Z+100 R0 FMAX M98         HOMEN h03         SPLANE KSET STAY         SPLANE KSET STAY         SPLANE RSET STAY         SPLANE RSET STAY <td< td=""><td>14:45</td></td<>                                                                                                    | 14:45                               |
| 5 L X+0 Y+0 Z+100 R0 FMAX         SELECT       CVT       INSERT       COVY       FIND       INSERT       INSERT         BLOOK       BLOOK       BLOOK       RIOK       FIND       INSERT       INSERT         MAnual operation       CP rogramming         PRUL h       Covy       FIND       INSERT       INSERT         I X+0 Y+0 Z+100 R0 FMAX M99       Covy       FIND       INSERT       INSERT         1 L X+0 Y+0 Z+100 R0 FMAX M99       Covy       FIND       INSERT       INSERT         1 L X+0 Y+0 Z+100 R0 FMAX M99       Covy       FIND       INSERT       INSERT         1 L X+0 Y+0 Z+100 R0 FMAX M99       Covy       FIND       INSERT       INSERT         1 L X+0 Y+0 Z+100 R0 FMAX M99       Covy       FIND       INSERT       INSERT                                                                                                    | 14:45                               |
| 5 L X:0 Y:0 Z:100 R0 FMAX           SELECT         CVT         INSERT         COVY         FIND         INSERT         INSERT                                                                                                    | 14:45                               |
| 15 L X:0 Y:0 Z:100 R0 FMAX         DOPY         FINO         INSERT         INSERT                                                                                                    | 14:45                               |
| 5 L X+0 Y+0 Z+100 N0 FMAX         INSERT         COV         FIND         INSERT         INSERT                                                                                                    | 14:45                               |
| S L X+0 Y+0 Z+100 ND FMAX  SELECT CUT SLOCK SLOCK SLOCK FIND SLOCK SLOCK SLOCK SLOCK FIND NEWOYE BLOCK SLOCK SLOC                                                                                            | 14:45                               |
| 5 L X:0 Y:0 Z:100 R0 FMAX           SELECT         CVT         INSERT         COVY         FINO         INSERT         INSERT                                                                                                    | 14:45                               |

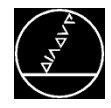

### Datum shift and tilting the working plane

- Direct insertion into the NC program with INSERT BLOCK
  - PLANE RESET STAY
  - TRANS DATUM
  - PLANE SPATIAL (CAUTION, the default setting here is MB MAX; this may have to the adjusted)

| 🖱 Manual operation                                        | Progr           | amming       |     |       |            | 14:46  |
|-----------------------------------------------------------|-----------------|--------------|-----|-------|------------|--------|
| TNC-\Webipar CAD.Viewer\PGM h                             |                 |              |     |       |            |        |
| →PGU h                                                    |                 |              |     |       | 4          |        |
| 019- AUTO : FEED BATE FOB BEC                             | IP.             |              |     |       |            |        |
| 0208- MAX : BETRACTION FEED B                             | ATE             |              |     |       |            |        |
| 0401=+100 FEED BATE FACTOR                                |                 |              |     |       |            |        |
| 0404=+0 FINE BOUGH STRAT                                  | FGY             |              |     |       |            |        |
| 31 L X+0 X+0 7+100 B0 FMAX                                | 201             |              |     |       |            |        |
| 32 899                                                    |                 |              |     |       |            |        |
| 33 CALL LBL 102                                           |                 |              |     |       |            |        |
| 34 -                                                      |                 |              |     |       | 1          |        |
| 35 :' origin file = "Stem05 sto"                          |                 |              |     |       |            |        |
| 36 : origin = X+0 0000 X+0 0000                           | 7+22 5000       |              |     |       |            |        |
| 17 . origin - XTO.0000 TTO.0000                           | +0 0000 SDB+0   | 0000 SPC+0 0 | 000 |       |            |        |
| 20 DIAME DECET CTAV                                       | ·0.0000 3rb+0.  | 0000 31010.0 | 000 |       | -          |        |
| TRANE RESET STAT                                          | V-22 4912 7 5   | 9 3095       |     |       |            |        |
| 10 CALL LBL 100                                           | 1122.4013 2.4   | 0.3003       |     |       |            |        |
| 41 DIANE CRATTAL CRASON CRRSO CR                          | C 171 CC00 THE  | IN CHAY      |     |       |            |        |
| 42 CONTOUR DEE                                            | C-111.0003 10   | IN THAT      |     |       |            |        |
| B1 - TNC: Webiner M121010 C                               | AD Viewer) +111 | od pockoti k |     |       |            |        |
| 42 L X+0 X+0 Z+100 D0 ENAX NO                             | 0               | eu_pocker4.h |     |       |            |        |
| 43 E X+0 7+0 2+100 R0 FMAX M9                             | 9               |              |     |       |            |        |
| 45 .                                                      |                 |              |     |       |            |        |
| 40 ;<br>40 4                                              |                 |              |     |       |            |        |
| <pre>#6 : origin_file = Stemus.stp</pre>                  | 7.00 5000       |              |     |       |            |        |
| #/ ; origin = X+0.0000 ++0.0000                           | 2+22.5000       |              |     |       |            |        |
| 48 : origin_plane_spatial = SPA<br>48 plane_spatial = SPA | +0.0000 SPB+0.  | 0000 SPC+0.0 | 000 |       |            |        |
| FU PLANE RESEL STAT                                       |                 |              |     |       |            |        |
| 50 TRANS DATUM AX15 X-18.223 T                            | -6.5 Z-5        |              |     |       |            |        |
| ST GALL LBL 100                                           |                 |              |     |       |            |        |
| 52 PLANE SPATIAL SPA+90 SPB+0 SP                          | C+0 TURN FMAX   |              |     |       |            |        |
| 53 SEL PATTERN "TNC:\Webinar_M12                          | \010_CAD-Viewe  | er\pos1.PNT" |     |       |            |        |
| 54 CYCL DEF 208 BORE MILLING                              |                 |              |     |       |            |        |
| Q200=+2 ;SET-UP CLEARANCE                                 |                 |              |     |       |            |        |
| 0201=-/ ;DEPTH                                            |                 |              |     |       |            |        |
| Q206=+150 ;FEED RATE FOR PL                               | NGNG            |              |     |       |            |        |
| Q334=+0.25 ; PLUNGING DEPTH                               |                 |              |     |       | 9          |        |
| aur.                                                      |                 |              |     |       |            | TNREDT |
| SELECT INSERT                                             |                 | ETHO         |     |       |            | THOENI |
|                                                           |                 | E L MUL      |     | TMSED | I INSTRUCT | LAST   |

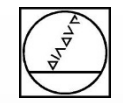

### HEIDENHAIN

### **Tips and Tricks**

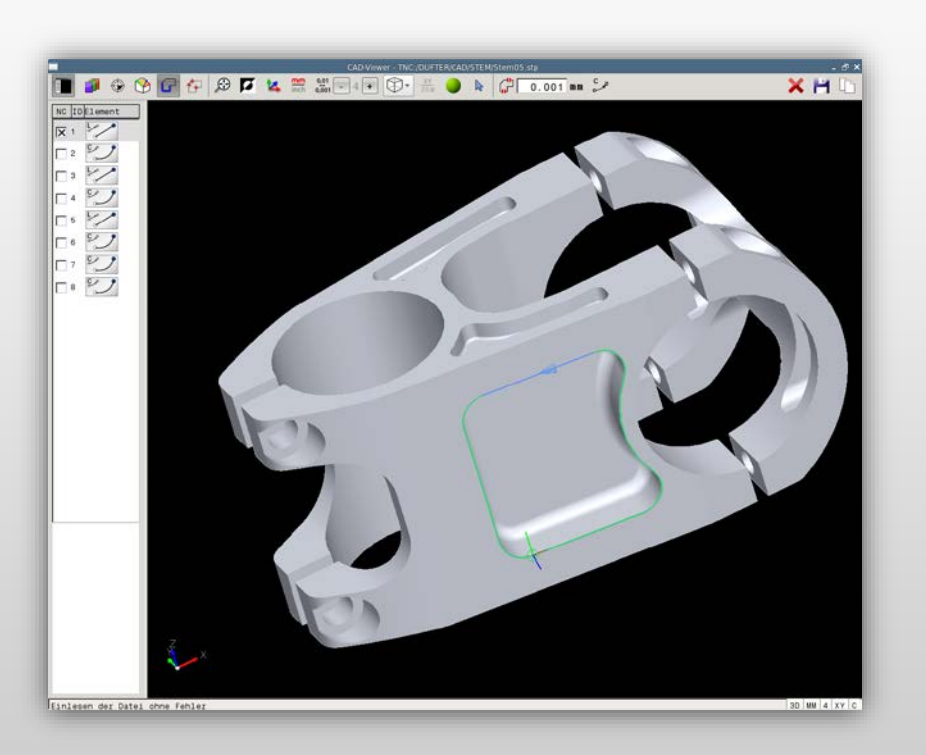

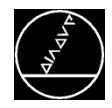

#### M-TS / May 2018

# Quick switchover between CAD import and programming

- Open CAD import on the third desktop, so that you can leave it open during programming
- Use the toggle key for fast switchover

| CAD-Viewer - TNC:/Webinar_CAD-Viewer/Stem05.stp | Manual operation Programming                                                                                                    | 14:55    |
|-------------------------------------------------|----------------------------------------------------------------------------------------------------|----------|
|                                                 | ThC: \Webinar_CAD-Viewer\PGM.h           *PGM.h           0447-*10         :CONNECTION DISTANCE           0448-*2         :PATH EXTENSION           18 M99         17           18 TOOL CALL *WILL_D8_ROUGH* Z S12000 F2000           19 M3           20 :           21 :* origin_file = "Stem05.stp"           22 :* origin_Extension           M XIS           23 PLAME BESET STAY           AXIS X+11.7652 Y-19.7147 Z-38.3605           10           AL SPA:90 SPB:0 SPC-8.339 TURN FMAX           Webinar_H12\010_CAD-Viewer\tilted_pocket3H*           CONTORE DATA           WILLING DEPTH           ALLOWANCE FOR SIDE           ALLOWANCE FOR SIDE           ALLOWANCE FOR SIDE           05-*0           CONTORE DATA           WILLING DEPTH           010**0           1100 ARCE COORDINATE           05**2           05**10           010**2           20           010**4           04**1           03**0           04**2           04**1           04**1           04**1           05**10           03 |          |
| File loaded without errors 30 MW 4 XY 0         | BLOCK BLOCK BLOCK REMOVE REMOVE                                                                                                    | NC BLOCK |

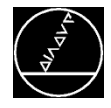

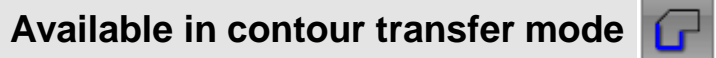

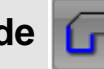

- Define the tolerance for how far neighboring elements should be from each other
- Compensating inaccuracy  $\rightarrow$

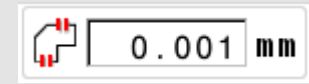

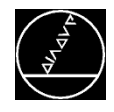

### **Selecting and Deselecting**

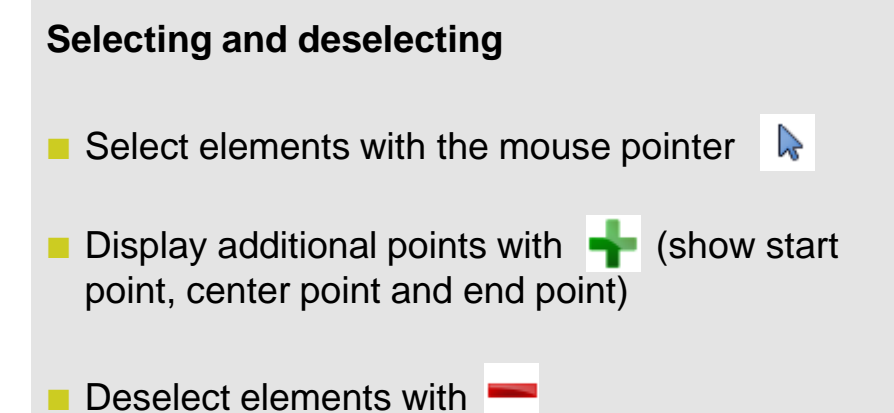

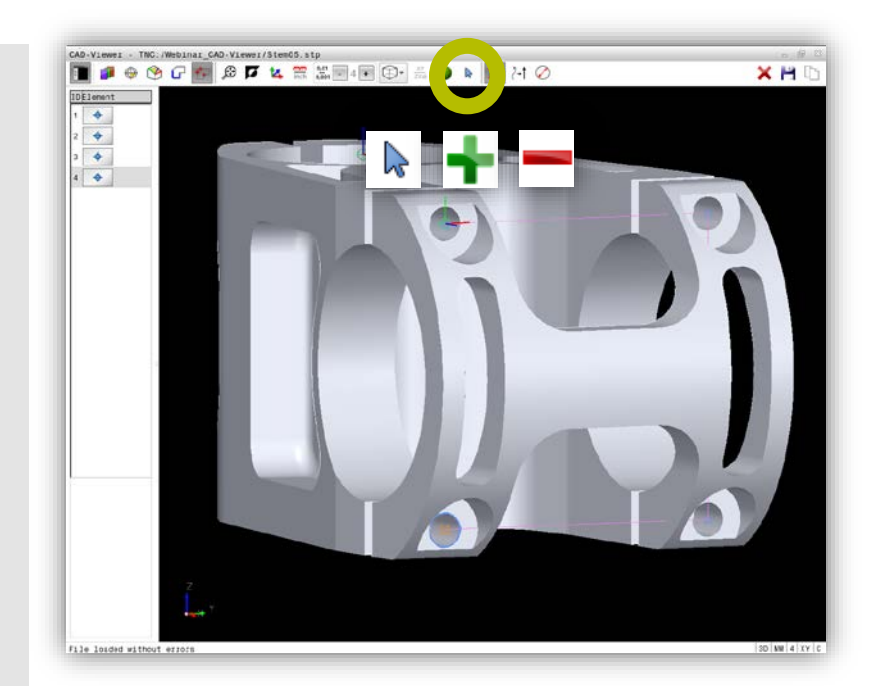

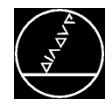

### **Path Optimization**

### Available only in point transfer mode

- Click the positions
- Sort the positions with the path optimization function
- Clicking sequence shown in **RED**
- Positions after path optimization shown in GREEN

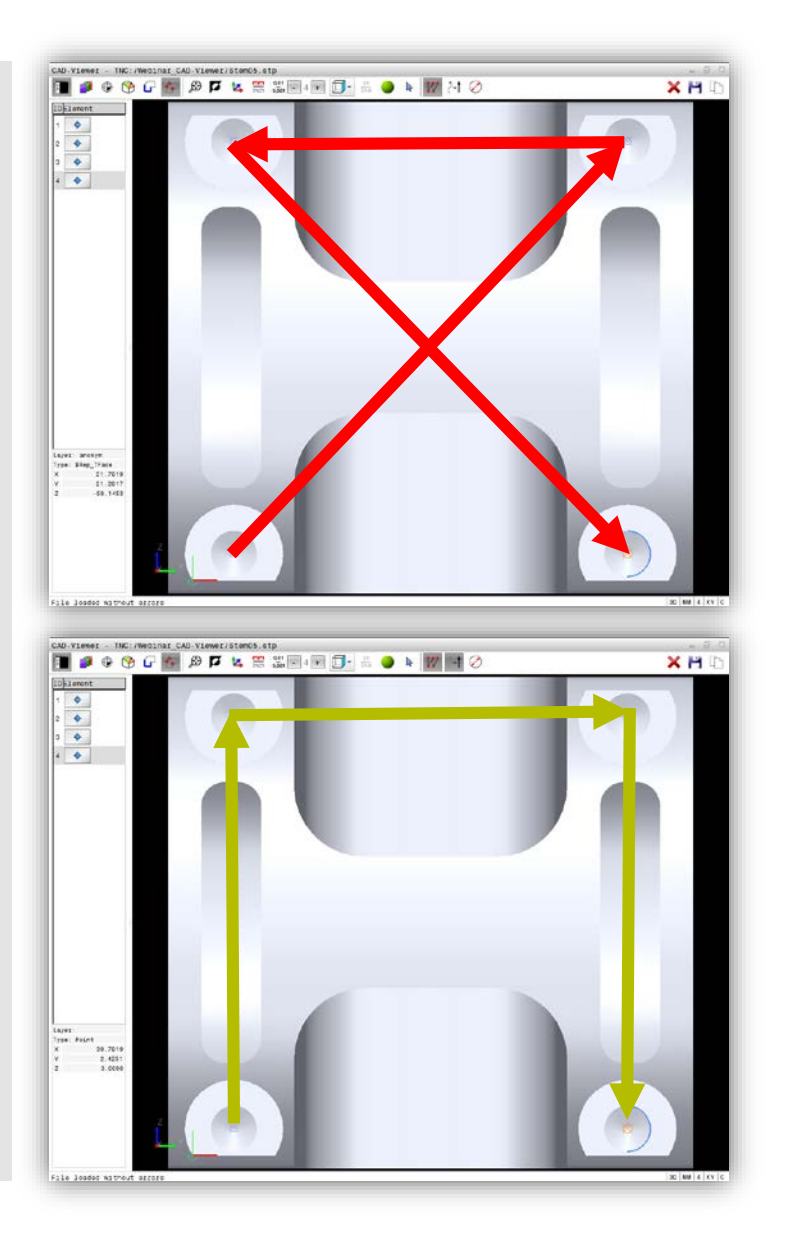

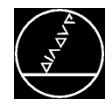

### Program output

- Set the program output with 14 August 14 August 14 Au
- Output with XYZ coordinates
- Output with XY coordinates

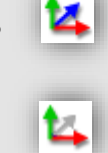

X+0 Y+0 Z+0 L. X+0 Y+4.5 CC X-4.5 Y+4.5 DR-С X-4.5 Y+27.237 Z+0 L CC X+0 Y+27.237 X+0 Y+31.737 DR-С X+19.0759 Y+31.737 Z+0 L CC X+19.0759 Y+27.487 X+22.6687 Y+25.2168 DR-С CC X+37.4627 Y+15.8685 C X+22.6687 Y+6.5203 DR+ CC X+19.0759 Y+4.25 C X+19.0759 Y+0 DR-L X+0 Y+0 Z+0

| 1  | X+0 X+0                 |
|----|-------------------------|
| L  |                         |
| CC | X+0 Y+4.5               |
| с  | X-4.5 Y+4.5 DR-         |
| L  | X-4.5 Y+27.237          |
| СС | X+0 Y+27.237            |
| С  | X+0 Y+31.737 DR-        |
| L  | X+19.0759 Y+31.737      |
| сс | X+19.0759 Y+27.487      |
| С  | X+22.6687 Y+25.2168 DR- |
| сс | X+37.4627 Y+15.8685     |
| С  | X+22.6687 Y+6.5203 DR+  |
| сс | X+19.0759 Y+4.25        |
| С  | X+19.0759 Y+0 DR-       |
| L  | X+0 Y+0                 |

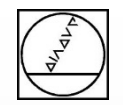

# Any questions?

# Tel.: +49 8669 31-3103

# E-mail: 3103@heidenhain.de

HEIDENHAIN

# Thank you very much for your attention!

### **Michael Wiendl**

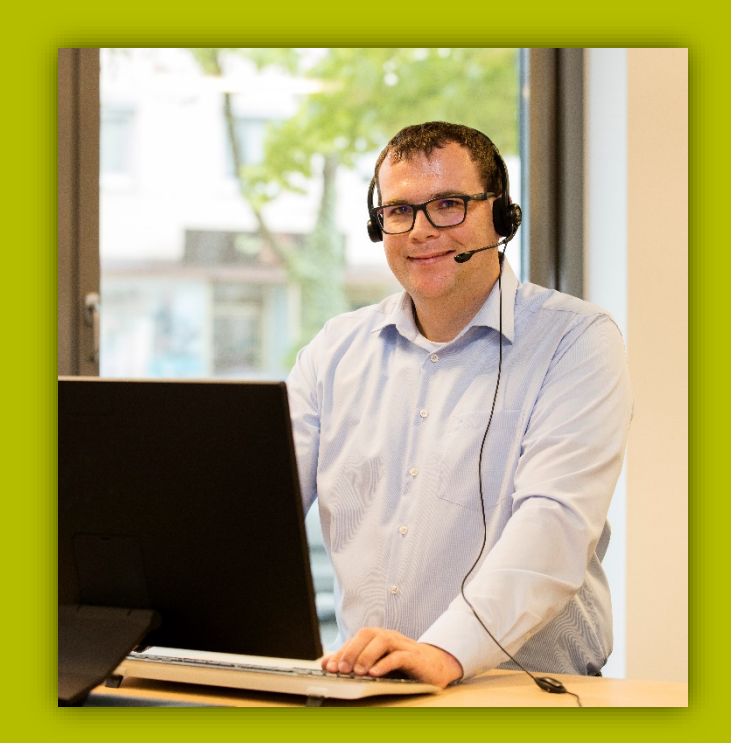